## Einrichten für das Failover-Clustering und Microsoft Cluster Service

Update 2 11. APR 2019 VMware vSphere 6.7 VMware ESXi 6.7 vCenter Server 6.7

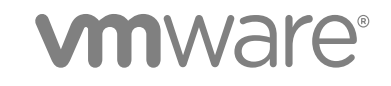

Die aktuellste technische Dokumentation finden Sie auf der VMware-Website unter:

#### https://docs.vmware.com/de/

Falls Sie Anmerkungen zu dieser Dokumentation haben, senden Sie diese an:

docfeedback@vmware.com

VMware, Inc. 3401 Hillview Ave. Palo Alto, CA 94304 www.vmware.com VMware Global, Inc. Zweigniederlassung Deutschland Willy-Brandt-Platz 2 81829 München Germany Tel.: +49 (0) 89 3706 17 000 Fax: +49 (0) 89 3706 17 333 www.vmware.com/de

Copyright <sup>©</sup> 2006-2019 VMware, Inc. Alle Rechte vorbehalten. Urheberrechts- und Markenhinweise.

## Inhalt

#### Einrichten für das Failover-Clustering und Microsoft Cluster Service 5

#### 1 Erste Schritte mit MSCS 7

Überblick über die Konfiguration von Clustern 7 Erstellen von Clustern aus virtuellen MSCS-Maschinen auf einem einzelnen Host 8 Erstellen von Clustern aus virtuellen Maschinen auf mehreren physischen Hosts 9 Erstellen von Clustern aus physischen Maschinen und virtuellen Maschinen 10 Anforderungen an Hardware und Software für das Erstellen von Clustern 11 Unterstützte Konfigurationen für gemeinsam genutzten Speicher 12 PSP RR-Support für MSCS 12 iSCSI-Support für MSCS 13 FCoE-Unterstützung für MSCS 13 vMotion-Unterstützung für MSCS 14 VVol-Unterstützung für MSCS 15 Einschränkungen für das Setup von vSphere MSCS 16 MSCS und das Starten aus einem SAN 16 Einrichten von CCR und DAG Groups 17 Einrichten von AlwaysOn-Verfügbarkeitsgruppen mit SQL Server 2012 17 Virtuelle Netzwerke – Best Practices für MSCS 17

#### 2 Erstellen von Clustern aus virtuellen Maschinen auf einem physischen Host 19

Erstellen des ersten Knotens für Cluster auf einem physischen Host 19 Erstellen zusätzlicher Knoten für Cluster auf einem physischen Host 21 Hinzufügen von Festplatten zum ersten Knoten für Cluster auf einem physischen Host 22 Hinzufügen von Festplatten zu zusätzlichen Knoten für Cluster auf einem physischen Host 23

#### 3 Erstellen von Clustern aus virtuellen Maschinen auf mehreren physischen Hosts 24

Erstellen des ersten Knotens für MSCS-Cluster auf mehreren physischen Hosts 24
Erstellen weiterer Knoten für Cluster über physische Hosts hinweg 26
Hinzufügen von Festplatten zum ersten Knoten für Cluster auf mehreren physischen Hosts 27
Hinzufügen von Festplatten zum ersten Knoten für Cluster auf mehreren physischen Hosts mit VVol 28
Hinzufügen von Festplatten zu zusätzlichen Knoten für Cluster auf mehreren physischen Hosts 29

## 4 Erstellen von Clustern aus physischen und virtuellen Maschinen 31 Erstellen des ersten Knotens für ein Cluster aus physischen und virtuellen Maschinen 31

Erstellen des zweiten Knotens für ein Cluster aus physischen und virtuellen Maschinen 32

Hinzufügen von Festplatten zum zweiten Knoten zum Erstellen eines Clusters aus physischen und virtuellen Maschinen 33

Installieren des Microsoft Cluster Service 34

Erstellen von zusätzlichen physisch-virtuellen Paaren 35

#### 5 Verwenden von MSCS in einer vSphere HA- und vSphere DRS-Umgebung 36

Aktivieren von vSphere HA und vSphere DRS in einem Cluster (MSCS) 36

Erstellen von VM-VM-Affinitätsregeln für virtuelle MSCS-Maschinen 36

Aktivieren der strengen Einhaltung der Affinitätsregeln (MSCS) 37

Einstellen der DRS-Automatisierungsebene für virtuelle MSCS-Maschinen 38

Verwenden von vSphere DRS-Gruppe und VM-Host-Affinitätsregeln mit virtuellen MSCS-Maschinen 38

Erstellen einer virtuellen Maschine der DRS-Gruppe (MSCS) 39

Erstellen einer Host-DRS-Gruppe (MSCS) 40

Einrichten von VM-Host-Affinitätsregeln für DRS-Gruppen (MSCS) 40

#### 6 vSphere MSCS Setup-Checkliste 42

## Einrichten für das Failover-Clustering und Microsoft Cluster Service

In *Einrichten für das Failover-Clustering und Microsoft Cluster Service* werden die Cluster-Typen beschrieben, die mithilfe von virtuellen Maschinen mit Microsoft Cluster Service für Windows Server 2003 und Failover-Clustering für Windows Server 2008, Windows Server 2012 und höhere Versionen implementiert werden können. Sie erhalten schrittweise Anleitungen für jeden Cluster-Typ und eine Checkliste für Clustering-Anforderungen und -Empfehlungen.

Wenn nicht anders angegeben, bezieht sich der Begriff "Microsoft Cluster Service" (MSCS) bei Windows Server 2003 auf Microsoft Cluster Service und bei Windows Server 2008 und höheren Versionen auf das Failover-Clustering.

*Einrichten für das Failover-Clustering und Microsoft Cluster Services Service* bezieht sich auf ESXi und VMware<sup>®</sup> vCenter<sup>®</sup> Server.

## Zielgruppe

Dieses Buch richtet sich an Systemadministratoren, die mit der VMware-Technologie und mit Microsoft<sup>°</sup>Cluster Service vertraut sind.

**Hinweis** Dies ist kein Handbuch zur Verwendung von Microsoft Cluster Service oder Failover-Clustering. Verwenden Sie Ihre Microsoft-Dokumentation für Informationen über die Installation und Konfiguration von Microsoft Cluster Service oder Failover-Clustering.

**Hinweis** Alle Instanzen von "MSCS" in diesem Dokument und an anderen Stellen dienen als Verweis auf alle Clustering-Konfigurationen von Windows-Betriebssystemen und Microsoft-Anwendungen, die eine oder mehrere freigegebene Festplatten zwischen den geclusterten Knoten gemeinsam nutzen, und zwar:

- Microsoft Cluster Service (MSCS)
- Windows Server Failover Clustering (WSFC)
- SQL AlwaysOn-Failover-Clusterinstanz (FCI)

## vSphere Client und vSphere Web Client

Die Anweisungen in diesem Handbuch beziehen sich auf den vSphere Client (eine HTML5-basierte Benutzeroberfläche). Sie können die Anweisungen auch nutzen, um die Aufgaben mithilfe des vSphere Web Client (einer Flex-basierten Benutzeroberfläche) durchzuführen.

Für Aufgaben, bei denen sich der Workflow zwischen dem vSphere Client und dem vSphere Web Client erheblich unterscheidet, sind doppelte Prozeduren vorhanden. Die Schritte der einzelnen Prozeduren beziehen sich auf die jeweilige Client-Benutzeroberfläche. Im Titel der Prozeduren, die sich auf den vSphere Web Client beziehen, ist vSphere Web Client angegeben.

**Hinweis** In vSphere 6.7 Update 1 sind fast alle Funktionen des vSphere Web Client im vSphere Client implementiert. Eine aktuelle Liste aller nicht unterstützten Funktionen finden Sie im Handbuch für Funktions-Updates für den vSphere Client.

# 1

## **Erste Schritte mit MSCS**

VMware<sup>®</sup> vSphere<sup>®</sup> unterstützt unter Verwendung von MSCS Cluster auf mehreren virtuellen Maschinen. Cluster aus virtuellen Maschinen können die Hardwarekosten von traditionellen Clustern mit hoher Verfügbarkeit senken.

**Hinweis** vSphere High Availability (vSphere HA) unterstützt eine Clusterlösung in Verbindung mitvCenter Server-Clustern. *vSphere Availability* beschreibt die vSphere HA-Funktionalität.

Dieses Kapitel enthält die folgenden Themen:

- Überblick über die Konfiguration von Clustern
- Anforderungen an Hardware und Software für das Erstellen von Clustern
- Unterstützte Konfigurationen für gemeinsam genutzten Speicher
- PSP\_RR-Support f
  ür MSCS
- iSCSI-Support f
  ür MSCS
- FCoE-Unterstützung für MSCS
- vMotion-Unterstützung für MSCS
- VVol-Unterstützung für MSCS
- Einschränkungen für das Setup von vSphere MSCS
- MSCS und das Starten aus einem SAN
- Einrichten von Clustered Continuous Replication oder Database Availability Groups mit Exchange
- Einrichten von AlwaysOn-Verfügbarkeitsgruppen mit SQL Server 2012
- Virtuelle Netzwerke Best Practices f
  ür MSCS

## Überblick über die Konfiguration von Clustern

Mehrere Anwendungen erstellen Cluster, einschließlich Stateless-Anwendungen, wie z. B. Webserver, und Anwendungen mit integrierten Wiederherstellungsfunktionen, wie z. B. Datenbankserver. Sie können MSCS-Cluster in mehreren Konfigurationen einrichten, abhängig von Ihrer Umgebung.

Ein typisches Clustersetup enthält:

 Festplatten, die von Knoten gemeinsam genutzt werden. Eine gemeinsam genutzte Festplatte wird als Quorum-Festplatte benötigt. In einem Cluster virtueller Maschinen auf physischen Hosts muss sich die gemeinsam genutzte Festplatte auf einem Fibre-Channel-SAN, -FCoE oder -iSCSI befinden. Eine Quorum-Festplatte muss über einen homogenen Satz an Festplatten verfügen. Dies bedeutet, dass bei einer Konfiguration mit FC SAN alle Festplatten im Cluster ausschließlich FC SAN-Festplatten sein sollten. Gemischter Modus wird nicht unterstützt.

Ein privates Taktsignalnetzwerk zwischen Knoten.

Sie können die gemeinsam genutzten Festplatten und das private Taktsignal unter Verwendung von einer der Clusterkonfigurationen einrichten.

In ESXi 6.7 gestattet die MSCS-Passthrough-Unterstützung für VVols (virtuelle Volumes), dass sich die gemeinsam genutzte Festplatte auf einem VVol-Speicher befindet, der persistente SCSI-Reservierungen für VVols unterstützt.

## Erstellen von Clustern aus virtuellen MSCS-Maschinen auf einem einzelnen Host

Ein Cluster aus virtuellen MSCS-Maschinen auf einem einzelnen Host (auch als systeminterner Cluster bezeichnet) besteht aus virtuellen Maschinen in einem Cluster auf demselben ESXi-Host. Die virtuellen Maschinen sind mit demselben Speicher verbunden, entweder lokal oder remote. Diese Konfiguration schützt vor Fehlern auf Betriebssystem- und Anwendungsebene, aber nicht vor Hardwarefehlern.

**Hinweis** Windows Server 2008 R2- und höhere Versionen unterstützen bis zu fünf Knoten (virtuelle Maschinen). Windows Server 2003 SP2-Systeme unterstützen zwei Knoten.

In der folgenden Abbildung wird die Einrichtung eines systeminternen Clusters dargestellt.

- Zwei virtuelle Maschinen auf derselben physischen Maschine (ESXi-Host) f
  ühren Clustersoftware aus.
- Die virtuellen Maschinen teilen eine private Netzwerkverbindung f
  ür das private Taktsignal und eine öffentliche Netzwerkverbindung.
- Jede virtuelle Maschine ist mit gemeinsam genutztem Speicher verbunden, der lokal sein oder sich auf einem SAN befinden kann.

#### Abbildung 1-1. Virtuelle Maschinen in Clustern auf einem einzelnen Host

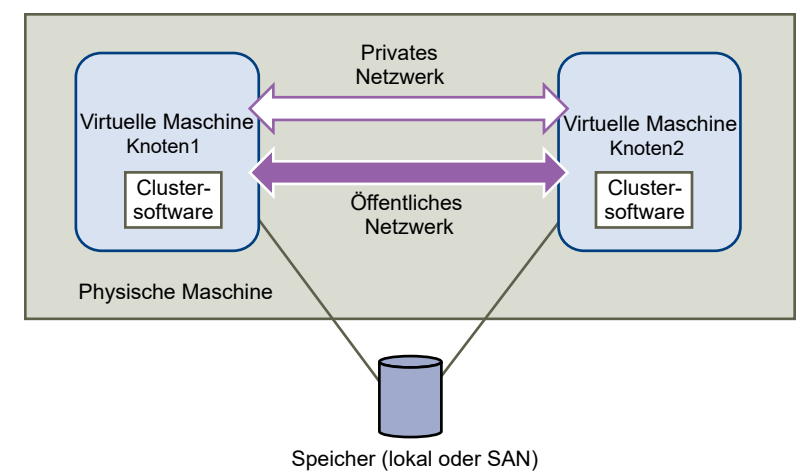

## Erstellen von Clustern aus virtuellen Maschinen auf mehreren physischen Hosts

Ein Cluster aus virtuellen Maschinen über mehrere physische Hosts hinweg (auch als systemübergreifender Cluster bezeichnet) schützt vor Software- und Hardwarefehlern auf der physischen Maschine, indem die Clusterknoten auf unterschiedlichen ESXi-Hosts platziert werden. Diese Konfiguration benötigt für die Quorum-Festplatte gemeinsam genutzten Speicher auf einem Fibre-Channel-SAN.

In der folgenden Abbildung wird die Einrichtung eines hostübergreifenden Clusters dargestellt.

- Zwei virtuelle Maschinen auf zwei verschiedenen physischen Maschinen (ESXi-Hosts) f
  ühren Clustersoftware aus.
- Die virtuellen Maschinen teilen eine private Netzwerkverbindung f
  ür das private Taktsignal und eine öffentliche Netzwerkverbindung.
- Jede virtuelle Maschine ist mit gemeinsam genutztem Speicher verbunden, der sich auf einem SAN befinden muss.

**Hinweis** Eine Quorum-Festplatte kann mit iSCSI, FC SAN oder FCoE konfiguriert werden. Eine Quorum-Festplatte muss über einen homogenen Satz an Festplatten verfügen. Dies bedeutet, dass bei einer Konfiguration mit FC SAN alle Festplatten im Cluster ausschließlich FC SAN-Festplatten sein sollten. Gemischter Modus wird nicht unterstützt.

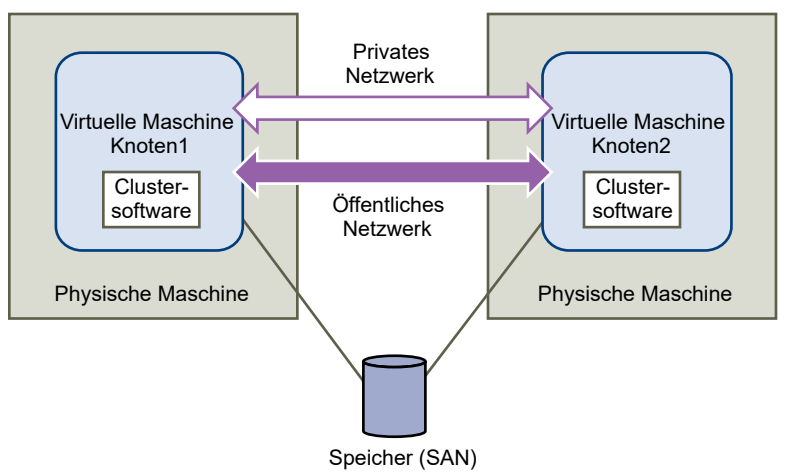

#### Abbildung 1-2. Virtuelle Maschinen in Clustern auf mehreren Hosts

**Hinweis** Windows Server 2008 SP2- und höhere Systeme unterstützen bis zu fünf Knoten (virtuelle Maschinen). Windows Server 2003 SP1- und SP2-Systeme unterstützen zwei Knoten (virtuelle Maschinen). Weitere Informationen zu unterstützten Gastbetriebssystemen finden Sie in Tabelle 6-2. Andere Anforderungen und Empfehlungen für das Erstellen von Clustern.

Diese Installationsart bietet erhebliche Einsparungen bei den Hardwarekosten.

Sie können das Modell der systemübergreifenden Cluster erweitern und mehrere virtuelle Maschinen auf mehreren physischen Maschinen speichern. Beispielsweise können Sie vier Cluster aus jeweils zwei physischen Maschinen zu zwei physischen Maschinen mit jeweils vier virtuellen Maschinen konsolidieren.

Die folgende Abbildung zeigt, wie vier Cluster aus jeweils zwei Knoten von acht auf zwei physische Maschinen verschoben werden können.

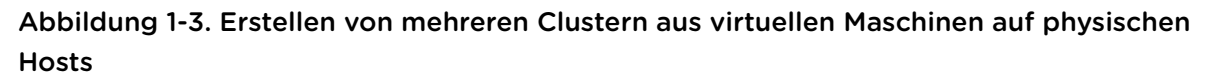

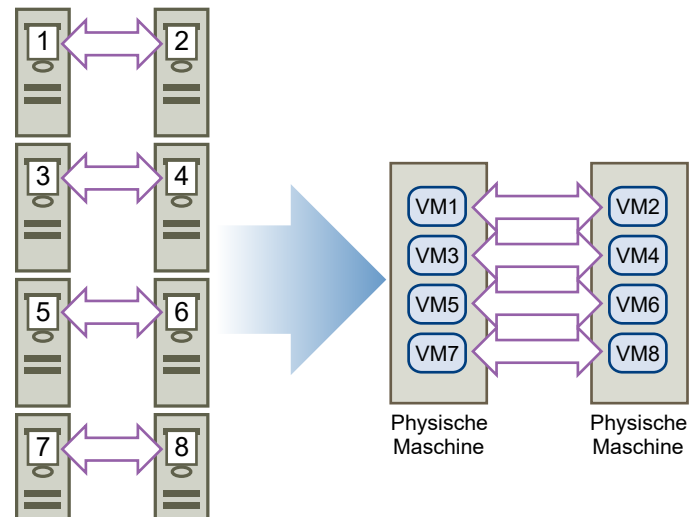

### Erstellen von Clustern aus physischen Maschinen und virtuellen Maschinen

Sie können einen Standby-Host einsetzen, wenn Sie eine einfache MSCS-Clusterlösung mit niedrigen Hardwareanforderungen suchen.

Erstellen Sie in Ihrem System eine virtuelle Maschine für jede physische Maschine im Standby-Host und erstellen Sie ein Cluster für jede physische Maschine und ihre entsprechende virtuelle Maschine. Wenn bei einer der physischen Maschinen ein Hardwarefehler auftritt, kann die virtuelle Maschine auf dem Standby-Host diesen physischen Host ersetzen.

Die folgende Abbildung zeigt einen Standby-Host, der drei virtuelle Maschinen auf einer einzelnen physischen Maschine verwendet. Jede virtuelle Maschine führt Clustersoftware aus.

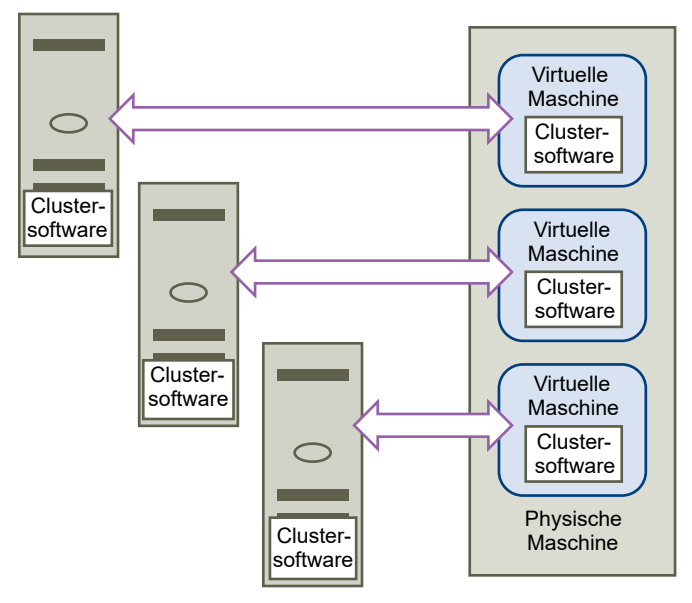

#### Abbildung 1-4. Erstellen von Clustern aus physischen und virtuellen Maschinen

## Anforderungen an Hardware und Software für das Erstellen von Clustern

Alle vSphere MSCS-Konfigurationen erfordern bestimmte Hardware- und Softwarekomponenten.

In der folgenden Tabelle werden die Hardware- und Softwareanforderungen aufgelistet, die für alle vSphere MSCS-Konfigurationen gelten.

| Komponente                        | Anforderung                                                                                                    |
|-----------------------------------|----------------------------------------------------------------------------------------------------|
| Virtuelle SCSI-Adapter            | LSI Logic Parallel für Windows Server 2003<br>LSI Logic SAS für Windows Server 2008 SP2 und höher<br>VMware Paravirtual für Windows Server 2008 SP2 und höher                                                                                                    |
| Betriebssystem                    | Windows Server 2003 SP1 und SP2, Windows Server 2008 SP2 und höher. Weitere Informationen zu unterstützten Gastbetriebssystemen finden Sie in Tabelle 6-2. Andere Anforderungen und Empfehlungen für das Erstellen von Clustern.                                                       |
| Virtuelle Netzwerkkarte           | VMXNET3 ist erforderlich. Sie müssen das gastinterne Windows Receive Side Scaling (RSS) auf der virtuellen Netzwerkkarte (NIC) aktivieren.                                                                                                    |
|                                   | <b>Hinweis</b> Treiber, Verbesserungen und Updates für die virtuelle VMXNET3-Netzwerkkarte werden<br>über VMware Tools bereitgestellt. Führen Sie mithilfe der virtuellen VMXNET3-Netzwerkkarte ein<br>Upgrade auf die neueste Version von VMware Tools auf einer beliebigen VM durch. |
| E/A-Zeitüberschreitung            | Festlegen auf 60 Sekunden oder mehr. Ändern Sie HKEY_LOCAL_MACHINE\System\CurrentControlSet<br>\Services\Disk\TimeOutValue.                                                                                                    |
|                                   | Das System setzt diesen E/A-Zeitüberschreitungswert möglicherweise zurück, wenn Sie ein Cluster<br>neu erstellen. In diesem Fall müssen Sie den Wert zurücksetzen.                                                                                                    |
| Festplattenformat                 | Wählen Sie Thick-Provision, um Festplatten im Format eagerzeroedthick zu erstellen.                                                                                                    |
| Festplatten- und<br>Netzwerksetup | Fügen Sie Netzwerke vor Festplatten hinzu.                                                                                                    |

#### Tabelle 1-1. Cluster-Anforderungen

| Komponente        | Anforderung                                                                                   |
|-------------------|-----------------------------------------------------------------------------------------------|
| Anzahl der Knoten | Windows Server 2003 SP1 und SP2 : Cluster aus zwei Knoten                                     |
|                   | Windows Server 2008 SP2 und höher: Cluster aus bis zu fünf Knoten                             |
|                   | Weitere Informationen zu unterstützten Gastbetriebssystemen finden Sie in Tabelle 6-2. Andere |
|                   | Anforderungen und Empfehlungen für das Erstellen von Clustern.                                |
| NTP-Server        | Synchronisieren Sie Domänencontroller und Clusterknoten mit einem gemeinsamen NTP-Server und  |
|                   | deaktivieren Sie die hostbasierte Uhrzeitsynchronisierung, wenn Sie Clustering im             |
|                   | Gastbetriebssystem verwenden.                                                                 |

Tabelle 1-1. Cluster-Anforderungen (Fortsetzung)

## Unterstützte Konfigurationen für gemeinsam genutzten Speicher

Verschiedene MSCS-Cluster-Setups unterstützen verschiedene Konfigurationen für gemeinsam genutzten Speicher. Manche Setups unterstützen mehr als einen Typ. Wählen Sie zum Erzielen optimaler Ergebnisse den empfohlenen Typ des gemeinsam genutzten Speichers aus.

| Speichertyp                                                | Cluster auf einer<br>physischen Maschine<br>(Systeminterne Cluster) | Cluster über physische<br>Maschinen hinweg<br>(Systemübergreifende<br>Cluster) | Cluster von<br>physischen und<br>virtuellen Maschinen<br>(Standby, Host-<br>Cluster) |
|------------------------------------------------------------|---------------------------------------------------------------------|--------------------------------------------------------------------------------|--------------------------------------------------------------------------------------|
| Virtuelle Festplatten                                      | Ja<br>(empfohlen)                                                   | Nein                                                                           | Nein                                                                                 |
| Passthrough-RDM<br>(physischer Kompatibilitätsmodus)       | Nein                                                                | Ja<br>(empfohlen)                                                              | Ja                                                                                   |
| Nicht-Passthrough-RDM<br>(virtueller Kompatibilitätsmodus) | Ja                                                                  | Nein                                                                           | Nein                                                                                 |

Tabelle 1-2. Gemeinsam genutzter Speicher, Anforderungen

Die Verwendung von Software-iSCSI-Initiatoren innerhalb von Gastbetriebssystemen, die mit MSCS konfiguriert wurden, in einer von Microsoft unterstützten Konfiguration ist für ESXi-Hosts transparent und es besteht keine Notwendigkeit für explizite Unterstützungsanweisungen von VMware.

## **PSP\_RR-Support für MSCS**

ESXi 6.0 unterstützt PSP\_RR für MSCS.

- ESXi 6.0 unterstützt PSP\_RR für Windows Server 2008 SP2 und höher. Windows Server 2003 wird nicht unterstützt.
- Eine PSP-Konfiguration im gemischten Modus wird unterstützt. In einem Cluster mit zwei Knoten kann ein ESXi-Host für die Verwendung von PSP\_FIXED konfiguriert werden, und der andere ESXi-Host kann PSP\_RR verwenden.

- Quorum oder Daten gemeinsam genutzter Festplatten können für das Gastbetriebssystem nur im Passthrough-RDM-Modus bereitgestellt werden.
- Alle Hosts müssen ESXi 6.0 ausführen.
- Konfigurationen im gemischten Modus mit ESXi 6.0 und älteren ESXi-Versionen werden nicht unterstützt.
- Parallele Upgrades von Clusterhosts von älteren ESXi-Versionen auf ESXi 6.0-Builds werden nicht unterstützt.

## iSCSI-Support für MSCS

ESXi 6.0 unterstützt iSCSI-Speicher und MSCS-Cluster mit bis zu 5 Knoten über Qlogic-, Emulex- und Broadcom-Adapter.

- ESXi 6.0 unterstützt iSCSI für Windows Server 2008 SP2 und höhere Versionen. Windows Server 2003 wird nicht unterstützt.
- Systemübergreifende Cluster (Cluster-across-box, CAB) sowie systeminterne Cluster (Cluster-in-abox, CIB) werden unterstützt. Eine Kombination aus CAB und CIB wird nicht unterstützt.
- Für den SWiSCSI-Initiator in einem Gastbetriebssystem ist keine Qualifikation erforderlich.
- Eine N+1-Clusterkonfiguration mit einem Cluster zwischen "N" virtuellen Maschinen auf separaten ESXi-Hosts und einer physischen Maschine, auf der Windows nativ ausgeführt wird, wird unterstützt.
- Alle Hosts müssen ESXi 6.0 ausführen.
- Gemischte Clusterknoten, auf denen FC oder FCOE und iSCSI ausgeführt werden, werden nicht unterstützt.
- Eine iSCSI-Konfiguration im gemischten Modus wird unterstützt. Zum Beispiel: Knoten A auf ESXi mit iSCSI-Software-Initiator und Knoten B auf ESXi mit Qlogic-, Emulex- oder Broadcom-Hardwareadapter.
- Konfigurationen im gemischten Modus mit ESXi 6.0 und älteren ESXi-Versionen werden nicht unterstützt.
- Parallele Upgrades von Clusterhosts von älteren ESXi-Versionen auf ESXi 6.0-Builds werden nicht unterstützt.

## FCoE-Unterstützung für MSCS

ESXi 6.0 unterstützt FCoE-Speicher und MSCS-Cluster mit bis zu 5 Knoten über Cisco FNIC- und Emulex FCoE-Adapter.

- ESXi 6.0 unterstützt FCoE für Windows Server 2008 SP2 und höher. Windows Server 2003 wird nicht unterstützt.
- Systemübergreifende Cluster (Cluster-across-box, CAB) sowie systeminterne Cluster (Cluster-in-abox, CIB) werden unterstützt. Eine Kombination aus CAB und CIB wird nicht unterstützt.

- CAB-Konfigurationen werden mit einigen Clusterknoten auf physischen Hosts unterstützt. In einer CAB-Konfiguration kann maximal eine virtuelle Maschine auf einem Host eine LUN erkennen.
- In einer CIB-Konfiguration müssen sich alle virtuellen Maschinen auf demselben Host befinden.
- Für SWiSCSI- und FCoE-Initiatoren in einem Gastbetriebssystem ist keine Qualifikation erforderlich.
- N+1-Clusterkonfigurationen, in denen ein ESXi-Host virtuelle Maschinen hat, die sekundäre Knoten sind, und ein primärer Knoten ein physischer Computer ist, werden unterstützt.
- Standardmäßige Affinitäts- und Anti-Affinitätsregeln gelten für virtuelle MSCS-Maschinen.
- Alle Hosts müssen ESXi 6.0 ausführen.
- Auf allen Hosts müssen FCoE-Initiatoren ausgeführt werden. Gemischte Clusterknoten, auf denen FC und FCoE ausgeführt werden, werden nicht unterstützt.
- Eine FCoE-Konfiguration im gemischten Modus wird unterstützt.. Beispiel: Knoten A auf ESXi mit einer Intel-Karte mit FCoE-Softwareadapter und Knoten B auf ESXi mit einem Emulex- oder Cisco FCoE-Hardwareadapter.
- Konfigurationen im gemischten Modus mit ESXi 6.0 und älteren ESXi-Versionen werden nicht unterstützt.
- Parallele Upgrades von Clusterhosts von älteren ESXi-Versionen auf ESXi 6.0-Builds werden nicht unterstützt.

## vMotion-Unterstützung für MSCS

vSphere 6.0 fügt Unterstützung für vMotion auf mit MSCS geclusterten virtuellen Maschinen hinzu.

Voraussetzungen für die vMotion-Unterstützung:

- vMotion wird nur für einen Cluster virtueller Maschinen über physische Hosts (CAB) mit Passthrough-RDMs hinweg unterstützt.
- Das vMotion-Netzwerk muss eine 10 GBit/s-Ethernet-Verbindung sein. Die 1 GBit/s-Ethernet-Verbindung wird für vMotion auf virtuellen MSCS-Maschinen nicht unterstützt.
- vMotion wird f
  ür Windows Server 2008 SP2 und h
  öhere Versionen unterst
  ützt. Windows Server 2003
  wird nicht unterst
  ützt.
- Die Zeitüberschreitung für das Taktsignal des MSCS-Clusters muss geändert werden, um 10 fehlende Taktsignale zuzulassen.
- Die Version der virtuellen Hardware f
  ür die virtuelle MSCS-Maschine muss Version 11 oder h
  öher sein.

Ändern der Zeitüberschreitung für das MSCS-Taktsignal:

Failover-Clusterknoten verwenden das Netzwerk, um Taktsignalpakete an andere Knoten im Cluster zu senden. Wenn ein Knoten für einen festgelegten Zeitraum keine Antwort von einem anderen Knoten erhält, entfernt der Cluster den Knoten aus der Clustermitgliedschaft. Standardmäßig gilt ein Gast-Cluster als ausgefallen, wenn er nicht innerhalb von 5 Sekunden reagiert. Andere Knoten, die Mitglieder des Clusters sind, übernehmen alle Cluster-Rollen, die auf dem entfernten Knoten ausgeführt wurden.

Eine virtuelle MSCS-Maschine kann während vMotion für einige Sekunden anhalten. Wenn die Anhaltezeit das Zeitüberschreitungsintervall für das Taktsignal überschreitet, dann betrachtet der Gast-Cluster den Knoten als ausgefallen, was zu einem unnötigen Failover führen kann. Um mehr Spielraum zu lassen und den Gast-Cluster toleranter zu machen, muss das Zeitüberschreitungsintervall für das Taktsignal so geändert werden, dass es 10 fehlende Taktsignale zulässt. Die Anzahl der zulässigen fehlenden Taktsignale wird über die Eigenschaft **SameSubnetThreshold** gesteuert. Der Standardwert muss in den Wert 10 geändert werden. Wählen Sie auf einem der teilnehmenden MSCS-Clusterknoten den folgenden Befehl aus: cluster <cluster\_name> /prop SameSubnetThreshold=10:DWORD.

Sie können auch weitere Eigenschaften anpassen, um die Arbeitslasttoleranz für Failover zu steuern. Durch die Anpassung der Verzögerung wird gesteuert, wie oft Taktsignale zwischen dem geclusterten Knoten gesandt werden. Die Standardeinstellung ist 1 Sekunde, die Höchsteinstellung 2 Sekunden. Legen Sie den Wert für **SameSubnetDelay** auf 1 fest. Der Schwellenwert steuert, wie viele aufeinanderfolgende Taktsignale ausgelassen werden können, bevor der Knoten den Partner als nicht verfügbar einstuft und den Failover-Prozess auslöst. Der Standardschwellenwert beträgt 5 Taktsignale, der Höchstwert 120 Taktsignale. Die Kombination aus Verzögerung und Schwellenwert bestimmt die verstrichene Gesamtzeit, während der geclusterte Windows-Knoten die Verbindung verlieren können, bevor ein Failover ausgelöst wird. Wenn die geclusterten Knoten sich in verschiedenen Teilnetzen befinden, werden sie als **CrossSubnetDelay** und **CrossSubnetThreshold** bezeichnet. Legen Sie den Wert für **CrossSubnetDelay** auf 2 und den Wert für **CrossSubnetThreshold** auf 10 fest.

## VVol-Unterstützung für MSCS

ESXi 6.7 unterstützt VVol-Speicher (Virtual Volume) und MSCS-Cluster mit bis zu 5 Knoten. Das Speicher-Array muss dauerhafte SCSI-Vorgänge auf der untergeordneten LUN-Ebene unterstützen.

- ESXi 6.7 unterstützt VVol-Speicher für Windows Server 2008 SP2 und höhere Versionen.
- Auf allen Hosts muss ESXi 6.7 oder höher ausgeführt werden.
- Es werden nur systemübergreifende Cluster (Cluster-across-box, CAB) unterstützt.
- MSCS auf VVols kann mit jedem beliebigen Festplattentyp verwendet werden, d. h. mit per Thin Provisioning und per Thick Provisioning bereitgestellten Festplatten.
- Diese Funktion ermöglicht Kunden, von der Nutzung von Passthrough-RDM (physischer Kompatibilitätsmodus) abzurücken.
- MSCS auf VVols unterstützt HA, DRS und vMotion.
- Das zugrunde liegende Transportprotokoll kann FC, ISCSI oder FCOE sein.
- Systeminterne Cluster (Cluster-in-a-box, CIB) und eine Kombination von CAB und CIB werden nicht unterstützt.

 N+1-Clusterkonfigurationen, in denen ein ESXi-Host virtuelle Maschinen hat, die sekundäre Knoten sind, und ein primärer Knoten ein physischer Computer ist, werden nicht unterstützt.

## Einschränkungen für das Setup von vSphere MSCS

Bevor Sie MSCS einrichten, überprüfen Sie die Liste der Funktionen, die für diese Version nicht unterstützt werden, und alle Anforderungen und Empfehlungen, die für Ihre Konfiguration gelten.

Die folgenden Umgebungen und Funktionen werden für MSCS-Installationen mit dieser Version von vSphere nicht unterstützt:

- Cluster auf NFS-Festplatten.
- Gemischte Umgebungen, z. B. Konfigurationen, in denen ein Clusterknoten eine andere Version von ESXi ausführt als ein anderer Clusterknoten.
- Die Verwendung von MSCS in Verbindung mit vSphere Fault Tolerance (FT).
- Migration mit vSphere vMotion<sup>®</sup> von geclusterten virtuellen Maschinen auf einem einzelnen Host (CIB).
- N-Port-ID-Virtualisierung (NPIV)
- ESXi-Hosts mit Arbeitsspeicherüberbelegung sind für das Bereitstellen virtueller MSCS-Maschinen nicht geeignet. Die Arbeitsspeicherüberbelegung kann bei virtuellen Maschinen dazu führen, dass sie für kurze Zeit angehalten worden. Dies kann sich als äußerst störend erweisen, da das Erstellen von MSCS-Clustern zeitkritisch ist und Zeitverzögerungen dazu führen können, dass die virtuellen Maschinen fehlerhaft arbeiten.
- Das Anhalten oder Wiederaufnehmen von mehr als einem MSCS-Knoten in einem ESXi-Host mit einem Cluster aus fünf Knoten in einer Boxkonfiguration wird nicht unterstützt. Dieser E/A-intensive Vorgang ist störend für die gegenüber dem Timing empfindliche MSCS-Clustering-Software.
- Speicherplatz wird beim Failover-Clustering unter Windows 2012 und höher nicht unterstützt.

## MSCS und das Starten aus einem SAN

Sie können ein SAN-basierendes VMFS-Volume zum Startlaufwerk einer virtuellen Maschine machen.

Das Starten von einem SAN ist komplex. Probleme, die in physischen Umgebungen auftreten, treten auch in virtuellen Umgebungen auf. Weitere allgemeine Informationen zum Starten über ein SAN finden Sie unter *vSphere-Speicher*.

Befolgen Sie diese Richtlinien, wenn Sie ein SAN-basierendes VMFS-Volume als Startlaufwerk einer virtuellen Maschine festlegen:

- Beachten Sie die empfohlenen Vorgehensweisen f
  ür das Starten 
  über ein SAN im folgenden Knowledgebase-Artikel von Microsoft: http://support.microsoft.com/kb/305547/de.
- Verwenden Sie StorPort LSI Logic-Treiber an Stelle von SCSIport-Treibern, wenn Sie den Microsoft Cluster Service f
  ür Windows Server 2003- oder 2008-Gastbetriebssysteme verwenden.

 Testen Sie die Konfigurationen von Clustern in verschiedenen Failover-Szenarien, bevor Sie sie in Produktionsumgebungen einsetzen.

## Einrichten von Clustered Continuous Replication oder Database Availability Groups mit Exchange

Sie können in Ihrer vSphere-Umgebung Clustered Continuous Replication (CCR) mit Exchange 2007 oder Database Availability Groups (DAG) mit Exchange 2010 oder höher einrichten. Informationen zu unterstützten Exchange-Versionen finden Sie im VMware-Knowledgebase-Artikel 1037959.

In einer vSphere-Umgebung:

- Verwenden Sie anstelle von physischen Maschinen virtuelle Maschinen als Clusterkomponenten.
- Wenn sich die Startlaufwerke der virtuellen CCR- oder DAG-Maschinen auf einem SAN befinden, finden Sie Informationen dazu im Kapitel zu MSCS und das Starten aus einem SAN.

Weitere Informationen hierzu finden Sie auf der Microsoft-Website in der Dokumentation zu CCR bzw. DAG.

## Einrichten von AlwaysOn-Verfügbarkeitsgruppen mit SQL Server 2012

Mit SQL Server 2012 können Sie in Ihrer vSphere-Umgebung AlwaysOn-Verfügbarkeitsgruppen (AlwaysOn Availability Groups, AAG) einrichten.

vSphere 6.0 unterstützt die folgenden Bereitstellungen von AAG:

- Verwendung von Verfügbarkeitsgruppen (AG) für die Hochverfügbarkeit und die Notfallwiederherstellungslösung (Konfiguration mit nicht gemeinsam genutzten Festplatten)
- Verwendung der Failover-Cluster-Instanz (FCI) f
  ür die Hochverf
  ügbarkeit und der Verf
  ügbarkeitsgruppen f
  ür die Notfallwiederherstellungsl
  ösung (Konfiguration mit gemeinsam genutzten Festplatten)

In einer vSphere-Umgebung:

- Verwenden Sie anstelle von physischen Maschinen virtuelle Maschinen als Clusterkomponenten.
- Wenn die Boot-Festplatten der virtuellen Maschinen der AAG auf einem SAN angesiedelt sind, finden Sie weitere Informationen unter MSCS und das Starten aus einem SAN.

Weitere Informationen finden Sie auf der Microsoft-Website in der Dokumentation zu AAG.

## Virtuelle Netzwerke – Best Practices für MSCS

Einige Cluster-Arbeitslasten sind sensibler für Netzwerklatenz als andere. Um das Netzwerk für MSCS zu konfigurieren, müssen Sie zunächst die Netzwerkanforderungen Ihrer Arbeitslast bestimmen.

Es gelten die folgenden Richtlinien für die Bereitstellung des Netzwerks für eine MSCS-VM:

- Datenverkehrstypen müssen getrennt werden, um ähnlichen Datenverkehr auf bestimmte Netzwerke einzuschränken. vSphere kann separate Schnittstellen für Verwaltung, vSphere vMotion und netzwerkbasierten Speicherdatenverkehr verwenden. Weitere Schnittstellen können für VM-Datenverkehr, z. B. MSCS-Datenverkehr, verwendet werden. Zwischen den VMs können unterschiedliche Schnittstellen verwendet werden, um bestimmten Datenverkehr voneinander zu trennen.
- Verwenden Sie 802.1q VLAN-Tagging und Portgruppen mit virtuellem Switch, um Datenverkehr logisch zu trennen. Im Falle von unterschiedlichem logischen Datenverkehr fügen Sie zwei oder mehr Netzwerkkarten einem Team hinzu, um die Netzwerkkapazität zu erhöhen und Failover-Funktionen bereitzustellen. Wenn Sie die Teaming- und Failover-Richtlinie auf einem virtuellen Switch konfigurieren, wird die Richtlinie auf alle Portgruppen im Switch übertragen. Wenn Sie die Richtlinie auf einer Portgruppe konfigurieren, überschreibt sie die vom Switch übernommene Richtlinie. Durch das Verwenden verschiedener Netzwerkadaptertypen wird die Konnektivität zwischen allen Netzwerkadaptern eliminiert, wenn es ein Problem mit dem Netzwerkkartentreiber gibt.
- Verwenden Sie separate physische Schnittstellen und dedizierte Portgruppen oder virtuelle Switches, um Datenverkehr physisch zu trennen.
- Wenn Sie iSCSI verwenden, müssen die Netzwerkadapter für Netzwerkkommunikation oder iSCSI verwendet werden, aber nicht für beides.
- Aktivieren Sie Jumbo-Frames auf den virtuellen Switches, auf denen Sie vSphere vMotion- oder iSCSI-Datenverkehr aktiviert haben. Stellen Sie sicher, dass Jumbo-Frames auch in Ihrer physischen Netzwerkinfrastruktur aktiviert sind, bevor Sie diese Konfiguration auf den virtuellen Switches vornehmen.
- Verwenden Sie mehrere vMotion-Netzwerkkarten in Fällen, in denen ein vMotion-Vorgang für eine VM mit großem Arbeitsspeicher initiiert wird und ihr großer Arbeitsspeicher intensiv genutzt wird. Mit mehreren vMotion-Netzwerkkarten kann jeder vMotion-Vorgang mehrere Port-Links verwenden, und dadurch wird der vMotion-Prozess beschleunigt.
- Verwenden Sie die paravirtualisierte VMXNET3-Netzwerkkarte. VMXNET 3 ist die neueste Generation von paravirtualisierten Netzwerkkarten, die für mehr Leistung entwickelt wurden. Es bietet mehrere erweiterte Funktionen, einschließlich Unterstützung für mehrere Warteschlange, empfangsseitige Skalierung, IPv4/IPv6-Offloads und MSI/MSI-X-Interrupt-Bereitstellung.
- Befolgen Sie die Richtlinien zu Gastbetriebssystem-Netzwerküberlegungen und Hardwarenetzwerküberlegungen im Handbuch "Performance Best Practices for VMware vSphere 6.0".

## Erstellen von Clustern aus virtuellen Maschinen auf einem physischen Host

2

Sie können einen MSCS-Cluster mit bis zu fünf Knoten auf einem einzelnen ESXi-Host erstellen.

**Hinweis** Windows Server 2008 SP2- und höhere Systeme unterstützen bis zu fünf Knoten (virtuelle Maschinen). Weitere Informationen zu unterstützten Gastbetriebssystemen finden Sie in Tabelle 6-2. Andere Anforderungen und Empfehlungen für das Erstellen von Clustern. Windows Server 2003 SP1- und SP2-Systeme unterstützen zwei Knoten.

Ein Cluster von virtuellen Maschinen auf einem physischen Computer benötigt einen Host mit einem physischen Netzwerkadapter für den VMkernel. Verwenden Sie einen separaten physischen Netzwerkadapter für die Herstellung einer Verbindung von virtuellen Maschinen in Clustern mit externen Hosts.

## Erstellen des ersten Knotens für Cluster auf einem physischen Host

Um den ersten Knoten zu erstellen, erstellen und konfigurieren Sie eine virtuelle Maschine mit zwei virtuellen Netzwerkadaptern und installieren Sie ein Gastbetriebssystem auf der virtuellen Maschine.

Konfigurieren Sie für den Cluster die virtuellen Netzwerkadapter zur Verarbeitung von Datenverkehr über virtuelle Maschinen: Eine private Netzwerkverbindung für das private Taktsignal und eine öffentliche Netzwerkverbindung.

#### Verfahren

1 Öffnen Sie den vSphere Client und stellen Sie eine Verbindung mit dem vCenter Server-System her.

Verwenden Sie den Benutzernamen und das Kennwort des Benutzers, der Administratorberechtigungen für die virtuelle Maschine haben wird.

2 Klicken Sie im vSphere Client mit der rechten Maustaste auf den Host und wählen Sie **Neue virtuelle Maschine** aus. 3 Fahren Sie mit der nächsten Assistentenseite fort, um die virtuelle Maschine zu erstellen.

| Aktion                                                                                                    |
|----------------------------------------------------------------------------------------------------|
| Wählen Sie Eine neue virtuellen Maschine erstellen.                                                                                                    |
| Geben Sie einen Namen ein und wählen Sie einen Speicherort aus.                                                                                            |
| Wählen Sie einen Cluster, einen Host, eine vApp oder einen Ressourcenpool zum Ausführen dieser virtuellen Maschine aus.                                    |
| Wählen Sie einen Datenspeicher als Speicherort für die Konfigurationsdatei der virtuellen Maschine und die Virtual Machine Disk-Datei (、vmdk-Datei) aus.   |
| Der Host oder Cluster unterstützt mehr als eine Version der virtuellen VMware-<br>Maschine. Wählen Sie eine Kompatibilität für die virtuelle Maschine aus. |
| Wählen Sie das Gastbetriebssystem aus, das Sie installieren möchten.                                                                                       |
| Wählen Sie die virtuelle Hardware, erweiterte Optionen für virtuelle Maschinen und SDRS-Regeln aus.                                                        |
| Überprüfen Sie Ihre Auswahl.                                                                                                    |
|                                                                                                    |

4 Klicken Sie auf Beenden, um das Erstellen der virtuellen Maschine fertig zu stellen.

Hinweis Fügen Sie zu diesem Zeitpunkt keine gemeinsam genutzten Clusterfestplatten hinzu.

- 5 Wählen Sie im vSphere Client die neu erstellte virtuelle Maschine aus, klicken Sie mit der rechten Maustaste und wählen Sie **Einstellungen bearbeiten** aus.
- 6 Wählen Sie im Dropdown-Menü Neues Gerät die Option Netzwerk aus und klicken Sie auf Hinzufügen.
- 7 Erweitern Sie im Dialogfeld Neue virtuelle Maschine Einstellungen bearbeiten die Option Netzwerkadapter. Wählen Sie den Adaptertyp und die Netzwerkbezeichnung aus.
  - Wenn Sie f
    ür den ersten Netzwerkadapter ein privates Netzwerk ausgew
    ählt haben, m
    üssen Sie f
    ür diesen Netzwerkadapter ein öffentliches Netzwerk ausw
    ählen.
  - Wenn Sie f
    ür den ersten Netzwerkadapter ein öffentliches Netzwerk ausgew
    ählt haben, m
    üssen Sie einen privaten Netzwerkadapter ausw
    ählen.
- 8 Klicken Sie auf OK.
- 9 Installieren Sie ein Windows Server-Betriebssystem auf der virtuellen Maschine.

## Erstellen zusätzlicher Knoten für Cluster auf einem physischen Host

Erstellen Sie eine Vorlage von der ersten virtuellen Maschine und stellen Sie den 2. Knoten aus der Vorlage bereit. Unter Windows Server 2008 können Sie bis zu fünf Knoten erstellen.

**Vorsicht** Wenn Sie eine virtuelle Maschine mit einem RDM-Setup klonen, konvertiert der Klonvorgang die RDMs in virtuelle Festplatten. Trennen Sie vor dem Klonen alle RDMs und ordnen Sie sie nach Abschluss des Klonens neu zu.

- 1 Klicken Sie im vSphere Client mit der rechten Maustaste auf die erste von Ihnen erstellte virtuelle Maschine und wählen Sie **Klonen > In Vorlage klonen** aus.
- 2 Fahren Sie mit der nächsten Assistentenseite fort, um die VM-Vorlage zu erstellen.

| Seite                  | Aktion                                                                                                    |
|------------------------|----------------------------------------------------------------------------------------------------|
| Name und Ordner        | Geben Sie einen Namen ein (z. B. "Knoten2_Vorlage") und wählen Sie einen Speicherort aus.                                   |
| Computing-Ressource    | Wählen Sie den Host oder Cluster aus, auf dem diese virtuelle Maschine ausgeführt werden soll.                              |
| Festplattenformat      | Wählen Sie Format wie Quelle aus.                                                                                           |
| Speicher               | Wählen Sie einen Datenspeicher als Speicherort für die Konfigurationsdatei der virtuellen Maschine und die .vmdk-Datei aus. |
| Bereit zum Abschließen | Klicken Sie auf <b>Beenden</b> , um die VM-Vorlage zu erstellen.                                                            |

- 3 Klicken Sie mit der rechten Maustaste auf die VM-Vorlage und wählen Sie Virtuelle Maschine über diese Vorlage bereitstellen.
- 4 Fahren Sie mit der nächsten Seite des Bereitstellungsassistenten fort, um die virtuelle Maschine bereitzustellen.

| Seite               | Aktion                                                                                                    |
|---------------------|----------------------------------------------------------------------------------------------------|
| Name und Ordner     | Geben Sie einen Namen ein (z. B. "Node2") und wählen Sie einen Speicherort aus.                                             |
| Computing-Ressource | Wählen Sie den Host oder Cluster aus, auf dem diese virtuelle Maschine ausgeführt werden soll.                              |
| Festplattenformat   | Wählen Sie Format wie Quelle aus.                                                                                           |
| Datenspeicher       | Wählen Sie einen Datenspeicher als Speicherort für die Konfigurationsdatei der virtuellen Maschine und die .vmdk-Datei aus. |
| Klonoptionen        | Wählen Sie Betriebssystem anpassen.                                                                                         |

- 5 Wählen Sie ein neues Gastbetriebssystem aus der Liste aus.
  - Klicken Sie auf die Schaltfläche Eine neue Spezifikation erstellen, um ein neues Gastbetriebssystem hinzuzufügen. Fahren Sie mit dem Assistenten Neue VM-Anpassungsspezifikation für den Gast fort.
  - b Klicken Sie auf Beenden, um den Assistenten zu beenden.
- 6 Klicken Sie zum Bereitstellen der virtuellen Maschine auf **Beenden**.

## Hinzufügen von Festplatten zum ersten Knoten für Cluster auf einem physischen Host

In einem MSCS-Cluster werden Speicherfestplatten gemeinsam von Knoten genutzt. Sie richten eine Quorum-Festplatte sowie eine optionale Festplatte für den gemeinsam genutzten Speicher ein.

#### Verfahren

- 1 Wählen Sie im vSphere Client die neu erstellte virtuelle Maschine aus, klicken Sie mit der rechten Maustaste und wählen Sie **Einstellungen bearbeiten** aus.
- 2 Wählen Sie im Dropdown-Menü Neues Gerät, wählen Sie Neue Festplatte und klicken Sie auf Hinzufügen.
- 3 Wählen Sie die Festplattengröße aus.
- 4 Wählen Sie unter "Festplattenbereitstellung" Thick-Provision aus.

Sie können alternativ dazu auch eine zugeordnete SAN-LUN im virtuellen Kompatibilitätsmodus verwenden.

5 Erweitern Sie Neue Festplatte. W\u00e4hlen Sie aus dem Dropdown-Men\u00fc Knoten des virtuellen Ger\u00e4ts einen neuen SCSI-Controller aus (z. B. SCSI (1:0)).

**Hinweis** Sie müssen einen neuen Knoten des virtuellen Geräts auswählen. Sie können SCSI 0 nicht verwenden.

6 Klicken Sie auf OK.

Der Assistent erstellt einen neuen SCSI-Controller und eine neue Festplatte.

- 7 Erweitern Sie im Dialogfeld Neue virtuelle Maschine Einstellungen bearbeiten die Option SCSI-Controller und wählen Sie das Dropdown-Menü Typ ändern aus.
- 8 Wählen Sie je nach Betriebssystem den entsprechenden Controllertyp aus.

| Betriebssystem                    | Controllertyp                        |
|-----------------------------------|--------------------------------------|
| Windows Server 2003 SP1 und SP2   | LSI Logic Parallel                   |
| Windows Server 2008 SP2 und höher | LSI Logic SAS und VMware Paravirtual |

Weitere Informationen zu unterstützten Gastbetriebssystemen finden Sie in Tabelle 6-2. Andere Anforderungen und Empfehlungen für das Erstellen von Clustern.

- 9 Klicken Sie auf OK.
- 10 Erweitern Sie im Dialogfeld Neue virtuelle Maschine Einstellungen bearbeiten die Option SCSI-Controller und wählen Sie das Dropdown-Menü Gemeinsame Verwendung des SCSI-Busses aus. Legen Sie die gemeinsame Verwendung des SCSI-Busses auf Virtuell und klicken Sie auf OK.

## Hinzufügen von Festplatten zu zusätzlichen Knoten für Cluster auf einem physischen Host

Richten Sie zum Zulassen des gemeinsamen Zugriffs auf Clusterdienste und Daten die Quorum-Festplatte des zweiten Knotens auf dieselbe Position wie die Quorum-Festplatte des ersten Knotens aus. Gemeinsam genutzte Speicherfestplatten sollten auf denselben Speicherort wie die gemeinsam genutzten Speicherfestplatten des ersten Knotens verweisen.

#### Voraussetzungen

Verschaffen Sie sich die folgenden Informationen, bevor Sie beginnen:

- Welcher Knoten des virtuellen Geräts wird f
  ür die gemeinsam genutzten Speicherfestplatten der ersten virtuellen Maschine verwendet, z. B. SCSI (1:0).
- Die Position der für den ersten Knoten angegebenen Quorum-Festplatte.

#### Verfahren

- 1 Wählen Sie im vSphere Client die neu erstellte virtuelle Maschine aus, klicken Sie mit der rechten Maustaste und wählen Sie **Einstellungen bearbeiten** aus.
- 2 Wählen Sie im Dropdown-Menü Neues Gerät die Option Vorhandene Festplatte aus und klicken Sie auf Hinzufügen.
- 3 Wählen Sie den Knoten des virtuellen Geräts aus, den Sie für die gemeinsam genutzten Speicherfestplatten der ersten virtuellen Maschine ausgewählt haben (z. B. SCSI (1:0)), und klicken Sie auf OK.

**Hinweis** Die Position des Knotens des virtuellen Geräts für den gemeinsam genutzten Speicher dieser virtuellen Maschine muss mit dem entsprechenden Knoten des virtuellen Geräts für die erste virtuelle Maschine übereinstimmen.

4 Navigieren Sie in "Festplattendateipfad" zum Speicherort der Quorum-Festplatte, die für den ersten Knoten festgelegt wurde.

## Erstellen von Clustern aus virtuellen Maschinen auf mehreren physischen Hosts

3

Sie können einen MSCS-Cluster erstellen, der aus zwei oder mehr virtuellen Maschinen auf zwei oder mehr ESXi-Hosts besteht.

Ein Cluster über mehrere physische Hosts hinweg erfordert bestimmte Hardware und Software.

- Um das Netzwerk f
  ür MSCS zu konfigurieren, m
  üssen Sie zun
  ächst die Netzwerkanforderungen Ihrer Arbeitslast bestimmen. Weitere Informationen finden Sie unter Virtuelle Netzwerke – Best Practices f
  ür MSCS.
- Eine unterstützte Konfiguration für gemeinsam genutzten Speicher. Weitere Informationen finden Sie unter Unterstützte Konfigurationen für gemeinsam genutzten Speicher.
- RDM im physischen (Passthrough) oder virtuellen (Nicht-Passthrough) Kompatibilitätsmodus. Es wird der physische Kompatibilitätsmodus empfohlen. Der Cluster kann keine virtuellen Festplatten für gemeinsam genutzten Speicher verwenden.

Das Erstellen von Failover-Clustern unter Windows Server 2008 wird von RDMs im virtuellen (Nicht-Passthrough) Kompatibilitätsmodus nicht unterstützt.

## Erstellen des ersten Knotens für MSCS-Cluster auf mehreren physischen Hosts

Um den ersten Knoten zu erstellen, erstellen und konfigurieren Sie eine virtuelle Maschine mit zwei virtuellen Netzwerkadaptern und installieren Sie ein Gastbetriebssystem auf der virtuellen Maschine.

Konfigurieren Sie für den Cluster die virtuellen Netzwerkadapter zur Verarbeitung von Datenverkehr über virtuelle Maschinen: Eine private Netzwerkverbindung für das private Taktsignal und eine öffentliche Netzwerkverbindung.

#### Verfahren

1 Öffnen Sie den vSphere Client und stellen Sie eine Verbindung mit dem vCenter Server-System her.

Verwenden Sie den Benutzernamen und das Kennwort des Benutzers, der Administratorberechtigungen für die virtuelle Maschine haben wird.

2 Klicken Sie im vSphere Client mit der rechten Maustaste auf den Host und wählen Sie **Neue virtuelle Maschine** aus. 3 Fahren Sie mit der nächsten Assistentenseite fort, um die virtuelle Maschine zu erstellen.

| Aktion                                                                                                    |
|----------------------------------------------------------------------------------------------------|
| Wählen Sie Eine neue virtuellen Maschine erstellen.                                                                                                    |
| Geben Sie einen Namen ein und wählen Sie einen Speicherort aus.                                                                                            |
| Wählen Sie einen Cluster, einen Host, eine vApp oder einen Ressourcenpool zum Ausführen dieser virtuellen Maschine aus.                                    |
| Wählen Sie einen Datenspeicher als Speicherort für die Konfigurationsdatei der virtuellen Maschine und die Virtual Machine Disk-Datei (、vmdk-Datei) aus.   |
| Der Host oder Cluster unterstützt mehr als eine Version der virtuellen VMware-<br>Maschine. Wählen Sie eine Kompatibilität für die virtuelle Maschine aus. |
| Wählen Sie das Gastbetriebssystem aus, das Sie installieren möchten.                                                                                       |
| Wählen Sie die virtuelle Hardware, erweiterte Optionen für virtuelle Maschinen und SDRS-Regeln aus.                                                        |
| Überprüfen Sie Ihre Auswahl.                                                                                                    |
|                                                                                                    |

4 Klicken Sie auf Beenden, um das Erstellen der virtuellen Maschine fertig zu stellen.

Hinweis Fügen Sie zu diesem Zeitpunkt keine gemeinsam genutzten Clusterfestplatten hinzu.

- 5 Wählen Sie im vSphere Client die neu erstellte virtuelle Maschine aus, klicken Sie mit der rechten Maustaste und wählen Sie **Einstellungen bearbeiten** aus.
- 6 Wählen Sie im Dropdown-Menü Neues Gerät die Option Netzwerk aus und klicken Sie auf Hinzufügen.
- 7 Erweitern Sie im Dialogfeld Neue virtuelle Maschine Einstellungen bearbeiten die Option Netzwerkadapter. Wählen Sie den Adaptertyp und die Netzwerkbezeichnung aus.
  - Wenn Sie f
    ür den ersten Netzwerkadapter ein privates Netzwerk ausgew
    ählt haben, m
    üssen Sie f
    ür diesen Netzwerkadapter ein öffentliches Netzwerk ausw
    ählen.
  - Wenn Sie f
    ür den ersten Netzwerkadapter ein öffentliches Netzwerk ausgew
    ählt haben, m
    üssen Sie einen privaten Netzwerkadapter ausw
    ählen.
- 8 Klicken Sie auf OK.
- 9 Installieren Sie ein Windows Server-Betriebssystem auf der virtuellen Maschine.

## Erstellen weiterer Knoten für Cluster über physische Hosts hinweg

Zum Erstellen von weiteren Knoten in einem Cluster von virtuellen Maschinen auf mehreren physischen Hosts müssen Sie eine Vorlage der ersten virtuellen Maschine erstellen und diese zum Bereitstellen von weiteren virtuellen Maschinen auf einem anderen ESXi-Host verwenden.

**Vorsicht** Wenn Sie eine virtuelle Maschine mit einem RDM-Setup klonen, konvertiert der Klonvorgang die RDMs in virtuelle Festplatten. Trennen Sie vor dem Klonen alle RDMs und ordnen Sie sie nach Abschluss des Klonens neu zu.

#### Verfahren

1 Klicken Sie im vSphere Client mit der rechten Maustaste auf die erste von Ihnen erstellte virtuelle Maschine und wählen Sie **Klonen > In Vorlage klonen** aus.

| Seite                  | Aktion                                                                                                    |
|------------------------|----------------------------------------------------------------------------------------------------|
| Name und Ordner        | Geben Sie einen Namen ein (z. B. "Knoten2_Vorlage") und wählen Sie einen Speicherort aus.                                   |
| Computing-Ressource    | Wählen Sie den Host oder Cluster aus, auf dem diese virtuelle Maschine ausgeführt werden soll.                              |
| Festplattenformat      | Wählen Sie Format wie Quelle aus.                                                                                           |
| Speicher               | Wählen Sie einen Datenspeicher als Speicherort für die Konfigurationsdatei der virtuellen Maschine und die .vmdk-Datei aus. |
| Bereit zum Abschließen | Klicken Sie auf <b>Beenden</b> , um die VM-Vorlage zu erstellen.                                                            |
|                        |                                                                                                    |

2 Fahren Sie mit der nächsten Assistentenseite fort, um die VM-Vorlage zu erstellen.

- 3 Klicken Sie mit der rechten Maustaste auf die VM-Vorlage und wählen Sie Virtuelle Maschine über diese Vorlage bereitstellen.
- 4 Fahren Sie mit der nächsten Seite des Bereitstellungsassistenten fort, um die virtuelle Maschine bereitzustellen.

| Seite               | Aktion                                                                                                    |
|---------------------|----------------------------------------------------------------------------------------------------|
| Name und Ordner     | Geben Sie einen Namen ein (z. B. "Node2") und wählen Sie einen Speicherort aus.                                             |
| Computing-Ressource | Wählen Sie den Host oder Cluster aus, auf dem diese virtuelle Maschine ausgeführt werden soll.                              |
| Festplattenformat   | Wählen Sie Format wie Quelle aus.                                                                                           |
| Datenspeicher       | Wählen Sie einen Datenspeicher als Speicherort für die Konfigurationsdatei der virtuellen Maschine und die .vmdk-Datei aus. |
| Klonoptionen        | Wählen Sie Betriebssystem anpassen.                                                                                         |

- 5 Wählen Sie ein neues Gastbetriebssystem aus der Liste aus.
  - Klicken Sie auf die Schaltfläche Eine neue Spezifikation erstellen, um ein neues Gastbetriebssystem hinzuzufügen. Fahren Sie mit dem Assistenten Neue VM-Anpassungsspezifikation für den Gast fort.
  - b Klicken Sie auf **Beenden**, um den Assistenten zu beenden.
- 6 Klicken Sie zum Bereitstellen der virtuellen Maschine auf Beenden.

### Hinzufügen von Festplatten zum ersten Knoten für Cluster auf mehreren physischen Hosts

In einem MSCS-Cluster werden Speicherfestplatten gemeinsam von Knoten genutzt. Sie richten eine Quorum-Festplatte sowie eine optionale Festplatte für den gemeinsam genutzten Speicher ein.

#### Voraussetzungen

Bevor Sie Festplatten zum ersten Knoten hinzufügen, führen Sie die folgenden Schritte aus:

- Konfigurieren Sie die privaten und öffentlichen IP-Adressen des Gastbetriebssystems f
  ür jede virtuelle Maschine.
- Fragen Sie Ihren SAN-Administrator nach dem Speicherort von unformatierten SAN-LUNs. Die in dieser Aufgabe erstellten Festplatten müssen auf SAN-LUNs verweisen.
- Wenn Sie VVol Storage f
  ür freigegebene Festplatten verwenden, finden Sie weitere Informationen unter Hinzuf
  ügen von Festplatten zum ersten Knoten f
  ür Cluster auf mehreren physischen Hosts mit VVol.

Hinweis Verwenden Sie RDMs im physischen Kompatibilitätsmodus.

#### Verfahren

- 1 Wählen Sie im vSphere Client die neu erstellte virtuelle Maschine aus, klicken Sie mit der rechten Maustaste und wählen Sie **Einstellungen bearbeiten** aus.
- 2 Wählen Sie im Dropdown-Menü Neues Gerät die Option RDM-Festplatte aus und klicken Sie auf Hinzufügen.
- 3 Wählen Sie eine unformatierte LUN.
- 4 Wählen Sie einen Datenspeicher aus.

Dieser Datenspeicher muss sich auf einem SAN befinden, weil Sie eine einzelne gemeinsam genutzte RDM-Datei für jede gemeinsam genutzte LUN im SAN benötigen.

- 5 Wählen Sie **Physisch** als Kompatibilitätsmodus.
- 6 Wählen Sie einen neuen Knoten des virtuellen Geräts (wählen Sie z. B. SCSI (1:0)) und klicken Sie auf Weiter.

Hinweis Dies muss ein neuer SCSI-Controller sein. Sie können SCSI 0 nicht verwenden.

7 Klicken Sie auf **OK**, um das Erstellen der Festplatte abzuschließen.

Der Assistent erstellt eine neue Festplatte.

- 8 Erweitern Sie im Dialogfeld Neue virtuelle Maschine Einstellungen bearbeiten die Option SCSI-Controller und wählen Sie das Dropdown-Menü Typ ändern aus.
- 9 Wählen Sie je nach Betriebssystem den entsprechenden Controllertyp aus.

| Betriebssystem                    | Controllertyp                        |
|-----------------------------------|--------------------------------------|
| Windows Server 2003 SP1 und SP2   | LSI Logic Parallel                   |
| Windows Server 2008 SP2 und höher | LSI Logic SAS und VMware Paravirtual |

Weitere Informationen zu unterstützten Gastbetriebssystemen finden Sie in Tabelle 6-2. Andere Anforderungen und Empfehlungen für das Erstellen von Clustern.

- 10 Klicken Sie auf OK.
- 11 Erweitern Sie im Dialogfeld Neue virtuelle Maschine Einstellungen bearbeiten die Option SCSI-Controller und wählen Sie das Dropdown-Menü Gemeinsame Verwendung des SCSI-Busses aus. Legen Sie die gemeinsame Verwendung des SCSI-Busses auf Physisch fest und klicken Sie auf OK.

Die virtuelle Maschine ist mit einem öffentlichen und einem privaten Netzwerk mit zwei virtuellen Switches verbunden. Sie ist außerdem mit der Quorum-Festplatte auf dem FC-SAN und der virtuellen Festplatte der virtuellen Maschine auf einem lokalen Speicher oder einem Remotespeicher verbunden.

## Hinzufügen von Festplatten zum ersten Knoten für Cluster auf mehreren physischen Hosts mit VVol

In einem MSCS-Cluster werden Speicherfestplatten gemeinsam von Knoten genutzt. Sie richten eine Quorum-Festplatte sowie eine optionale Festplatte für den gemeinsam genutzten Speicher mit VVol Storage ein.

#### Voraussetzungen

Bevor Sie Festplatten zum ersten Knoten hinzufügen, führen Sie die folgenden Schritte aus:

- Konfigurieren Sie die privaten und öffentlichen IP-Adressen des Gastbetriebssystems f
  ür jede virtuelle Maschine.
- Fragen Sie Ihren SAN-Administrator nach dem Speicherort von unformatierten SAN-LUNs. Die in dieser Aufgabe erstellten Festplatten müssen auf SAN-LUNs verweisen.

- 1 Wählen Sie im vSphere Client die neu erstellte virtuelle Maschine aus, klicken Sie mit der rechten Maustaste und wählen Sie **Einstellungen bearbeiten** aus.
- 2 Wählen Sie im Dropdown-Menü Neues Gerät, wählen Sie Neue Festplatte und klicken Sie auf Hinzufügen.

- 3 Wählen Sie die Festplattengröße aus.
- 4 Wählen Sie unter "Festplattenbereitstellung" entweder "Thick Provision" oder "Thin Provision" aus.
- 5 Erweitern Sie die "Neue Festplatte".
- 6 Wählen Sie im Dropdown-Menü "Knoten des virtuellen Geräts" einen neuen SCSI-Controller aus (wählen Sie zum Beispiel **SCSI (1:0)**) aus).

**Hinweis** Sie müssen einen neuen Knoten des virtuellen Geräts auswählen. Sie können SCSI 0 nicht verwenden.

7 Klicken Sie auf OK.

Der Assistent erstellt einen neuen SCSI-Controller und eine neue Festplatte.

- 8 Erweitern Sie im Dialogfeld Neue virtuelle Maschine Einstellungen bearbeiten die Option SCSI-Controller und wählen Sie das Dropdown-Menü Typ ändern aus.
- 9 Wählen Sie je nach Betriebssystem den entsprechenden Controllertyp aus.

| Betriebssystem                    | Controllertyp                        |
|-----------------------------------|--------------------------------------|
| Windows Server 2003 SP1 und SP2   | LSI Logic Parallel                   |
| Windows Server 2008 SP2 und höher | LSI Logic SAS und VMware Paravirtual |

Weitere Informationen zu unterstützten Gastbetriebssystemen finden Sie in Tabelle 6-2. Andere Anforderungen und Empfehlungen für das Erstellen von Clustern.

- 10 Klicken Sie auf OK.
- 11 Erweitern Sie im Dialogfeld Neue virtuelle Maschine Einstellungen bearbeiten die Option SCSI-Controller und wählen Sie das Dropdown-Menü Gemeinsame Verwendung des SCSI-Busses aus. Legen Sie die gemeinsame Verwendung des SCSI-Busses auf Physisch fest und klicken Sie auf OK.

Die virtuelle Maschine ist mit einem öffentlichen und einem privaten Netzwerk mit zwei virtuellen Switches verbunden. Sie ist außerdem mit der Quorum-Festplatte auf dem FC-SAN und der virtuellen Festplatte der virtuellen Maschine auf einem lokalen Speicher oder einem Remotespeicher verbunden.

## Hinzufügen von Festplatten zu zusätzlichen Knoten für Cluster auf mehreren physischen Hosts

Richten Sie zum Zulassen des gemeinsamen Zugriffs auf Clusterdienste und Daten die Quorum-Festplatte des zweiten Knotens auf dieselbe Position wie die Quorum-Festplatte des ersten Knotens aus. Gemeinsam genutzte Speicherfestplatten sollten auf denselben Speicherort wie die gemeinsam genutzten Speicherfestplatten des ersten Knotens verweisen.

#### Voraussetzungen

Verschaffen Sie sich die folgenden Informationen, bevor Sie beginnen:

- Welcher Knoten des virtuellen Geräts wird f
  ür die gemeinsam genutzten Speicherfestplatten der ersten virtuellen Maschine verwendet, z. B. SCSI (1:0).
- Die Position der für den ersten Knoten angegebenen Quorum-Festplatte.

#### Verfahren

- 1 Wählen Sie im vSphere Client die neu erstellte virtuelle Maschine aus, klicken Sie mit der rechten Maustaste und wählen Sie **Einstellungen bearbeiten** aus.
- 2 Wählen Sie im Dropdown-Menü Neues Gerät die Option Vorhandene Festplatte aus und klicken Sie auf Hinzufügen.
- 3 Navigieren Sie in "Festplattendateipfad" zum Speicherort der Quorum-Festplatte, die für den ersten Knoten festgelegt wurde.
- 4 Wählen Sie **Physisch** als Kompatibilitätsmodus aus und klicken Sie auf **Weiter**.
- 5 Wählen Sie den Knoten des virtuellen Geräts aus, den Sie für die gemeinsam genutzten Speicherfestplatten der ersten virtuellen Maschine ausgewählt haben (z. B. SCSI (1:0)), und klicken Sie auf OK.

**Hinweis** Die Position des Knotens des virtuellen Geräts für den gemeinsam genutzten Speicher dieser virtuellen Maschine muss mit dem entsprechenden Knoten des virtuellen Geräts für die erste virtuelle Maschine übereinstimmen.

6 Klicken Sie auf OK.

Der Assistent erstellt eine neue Festplatte.

- 7 Erweitern Sie im Dialogfeld Neue virtuelle Maschine Einstellungen bearbeiten die Option SCSI-Controller und wählen Sie das Dropdown-Menü Typ ändern aus.
- 8 Wählen Sie je nach Betriebssystem den entsprechenden Controllertyp aus.

| Betriebssystem                    | Controllertyp                        |
|-----------------------------------|--------------------------------------|
| Windows Server 2003 SP1 und SP2   | LSI Logic Parallel                   |
| Windows Server 2008 SP2 und höher | LSI Logic SAS und VMware Paravirtual |

Weitere Informationen zu unterstützten Gastbetriebssystemen finden Sie in Tabelle 6-2. Andere Anforderungen und Empfehlungen für das Erstellen von Clustern.

- 9 Klicken Sie auf OK.
- 10 Legen Sie die gemeinsame Verwendung des SCSI-Busses auf Physisch fest und klicken Sie auf OK.

## Erstellen von Clustern aus physischen und virtuellen Maschinen

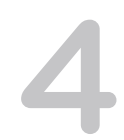

Sie können ein MSCS-Cluster erstellen, in dem jeder physischen Maschine eine entsprechende virtuelle Maschine zugeordnet wird. Diese Art der Konfiguration wird als Standby-Host-Cluster bezeichnet.

Ein Standby-Host-Cluster hat bestimmte Hardware- und Softwareanforderungen.

- Um das Netzwerk f
  ür MSCS zu konfigurieren, m
  üssen Sie zun
  ächst die Netzwerkanforderungen Ihrer Arbeitslast bestimmen. Weitere Informationen finden Sie unter Virtuelle Netzwerke – Best Practices f
  ür MSCS.
- Verwenden Sie RDMs im physischen Kompatibilitätsmodus (Passthrough-RDM). Sie können virtuelle Festplatten oder RDMs nicht im virtuellen Kompatibilitätsmodus (Nicht-Passthrough-RDM) für gemeinsam genutzten Speicher verwenden.
- Verwenden Sie den STORport Miniport-Treiber f
  ür den Fibre Channel (FC)-HBA (QLogic oder Emulex) in der physischen Windows-Maschine.
- Führen Sie keine Multipathing-Software in den physischen oder virtuellen Maschinen aus.
- Verwenden Sie bei Standby-Host-Konfigurationen nur einen einzigen physischen Pfad vom Host zu den Speicher-Arrays.

## Erstellen des ersten Knotens für ein Cluster aus physischen und virtuellen Maschinen

Der erste Knoten in einem Standby-Host-Setup ist eine physische Maschine.

Weitere Informationen zum Einrichten einer physischen Maschine, die Teil eines MSCS-Clusters ist, finden Sie in der Dokumentation zu Microsoft Cluster Service.

#### Verfahren

 Richten Sie die physische Maschine unter Verwendung der in der Tabelle aufgelisteten Einstellungen ein.

| Komponente                                  | Anforderung                                                                                                    |
|---------------------------------------------|----------------------------------------------------------------------------------------------------|
| Windows Cluster Administrator-<br>Anwendung | Erweiterte Mindestkonfiguration, wenn Windows 2003 verwendet wird.                                                               |
| Netzwerkadapter                             | Mindestens zwei.                                                                                                    |
| Speicher                                    | Zugriff auf denselben Speicher auf einem SAN wie der ESXi-Host, auf dem die<br>entsprechende virtuelle Maschine ausgeführt wird. |
| Betriebssystem                              | Auf jeder physischen Maschine installiert.                                                                                       |

## Erstellen des zweiten Knotens für ein Cluster aus physischen und virtuellen Maschinen

Erstellen Sie den zweiten Knoten, indem Sie eine virtuelle Maschine zum Erstellen von Clustern über mehrere physische Maschinen hinweg einrichten.

Konfigurieren Sie für den Cluster die virtuellen Netzwerkadapter zur Verarbeitung von Datenverkehr über virtuelle Maschinen: Eine private Netzwerkverbindung für das private Taktsignal und eine öffentliche Netzwerkverbindung.

#### Voraussetzungen

Stellen Sie vorher sicher, dass die virtuelle Maschine wie die physische Maschine, die Sie in Erstellen des ersten Knotens für ein Cluster aus physischen und virtuellen Maschinen konfiguriert haben, auf den gemeinsam genutzten Speicher zugreifen kann.

#### Verfahren

1 Öffnen Sie den vSphere Client und stellen Sie eine Verbindung mit dem vCenter Server-System her.

Verwenden Sie den Benutzernamen und das Kennwort des Benutzers, der Administratorberechtigungen für die virtuelle Maschine haben wird.

- 2 Klicken Sie im vSphere Client mit der rechten Maustaste auf den Host und wählen Sie **Neue virtuelle Maschine** aus.
- 3 Fahren Sie mit der nächsten Assistentenseite fort, um die virtuelle Maschine zu erstellen.

| Seite               | Aktion                                                                                                    |
|---------------------|----------------------------------------------------------------------------------------------------|
| Erstellungstyp      | Wählen Sie Eine neue virtuellen Maschine erstellen.                                                                     |
| Name und Ordner     | Geben Sie einen Namen ein und wählen Sie einen Speicherort aus.                                                         |
| Computing-Ressource | Wählen Sie einen Cluster, einen Host, eine vApp oder einen Ressourcenpool zum Ausführen dieser virtuellen Maschine aus. |

| Seite                  | Aktion                                                                                                    |
|------------------------|----------------------------------------------------------------------------------------------------|
| Speicher               | Wählen Sie einen Datenspeicher als Speicherort für die Konfigurationsdatei der virtuellen Maschine und die Virtual Machine Disk-Datei (.vmdk-Datei) aus.   |
| Kompatibilität         | Der Host oder Cluster unterstützt mehr als eine Version der virtuellen VMware-<br>Maschine. Wählen Sie eine Kompatibilität für die virtuelle Maschine aus. |
| Gastbetriebssystem     | Wählen Sie das Gastbetriebssystem aus, das Sie installieren möchten.                                                                                       |
| Hardware anpassen      | Wählen Sie die virtuelle Hardware, erweiterte Optionen für virtuelle Maschinen und SDRS-Regeln aus.                                                        |
| Bereit zum Abschließen | Überprüfen Sie Ihre Auswahl.                                                                                                    |

- 4 Klicken Sie auf Beenden, um das Erstellen der virtuellen Maschine fertig zu stellen.
- 5 Wählen Sie im vSphere Client die neu erstellte virtuelle Maschine aus, klicken Sie mit der rechten Maustaste und wählen Sie **Einstellungen bearbeiten** aus.
- 6 Wählen Sie im Dropdown-Menü Neues Gerät die Option Netzwerk aus und klicken Sie auf Hinzufügen.
- 7 Erweitern Sie im Dialogfeld Neue virtuelle Maschine Einstellungen bearbeiten die Option
   Netzwerkadapter. W\u00e4hlen Sie den Adaptertyp und die Netzwerkbezeichnung aus.
  - Wenn Sie f
    ür den ersten Netzwerkadapter ein privates Netzwerk ausgew
    ählt haben, m
    üssen Sie f
    ür diesen Netzwerkadapter ein öffentliches Netzwerk ausw
    ählen.
  - Wenn Sie f
    ür den ersten Netzwerkadapter ein öffentliches Netzwerk ausgew
    ählt haben, m
    üssen Sie einen privaten Netzwerkadapter ausw
    ählen.
- 8 Klicken Sie auf **Beenden**, um das Erstellen des Geräts abzuschließen.
- 9 Installieren Sie ein Windows Server-Betriebssystem auf der virtuellen Maschine.

### Hinzufügen von Festplatten zum zweiten Knoten zum Erstellen eines Clusters aus physischen und virtuellen Maschinen

Wenn Sie Festplatte zum zweiten Knoten hinzufügen, richten Sie die Festplatten so ein, dass sie auf die Quorum-Festplatte und gemeinsam genutzte Festplatten für den ersten Knoten verweisen, falls vorhanden. Das Setup ermöglicht gemeinsamen Zugriff auf Clusterdienste und -daten.

- 1 Wählen Sie im vSphere Client die neu erstellte virtuelle Maschine aus, klicken Sie mit der rechten Maustaste und wählen Sie **Einstellungen bearbeiten** aus.
- 2 Wählen Sie im Dropdown-Menü Neues Gerät die Option RDM-Festplatte aus und klicken Sie auf Hinzufügen.
- 3 Wählen Sie die LUN, die von der physischen Maschine verwendet wird.
- 4 Wählen Sie den Datenspeicher aus, auf dem sich auch das Startlaufwerk befindet.

- 5 Wählen Sie **Physisch** als Kompatibilitätsmodus.
- 6 Erweitern Sie Neue Festplatte. Wählen Sie aus dem Dropdown-Menü Knoten des virtuellen Geräts einen neuen SCSI-Controller aus (z. B. SCSI (1:0)).

**Hinweis** Sie müssen einen neuen Knoten des virtuellen Geräts auswählen. Sie können SCSI 0 nicht verwenden.

7 Klicken Sie auf OK.

Der Assistent erstellt eine neue Festplatte.

- 8 Erweitern Sie im Dialogfeld Neue virtuelle Maschine Einstellungen bearbeiten die Option SCSI-Controller und wählen Sie das Dropdown-Menü Typ ändern aus.
- 9 Wählen Sie je nach Betriebssystem den entsprechenden Controllertyp aus.

| Betriebssystem      | Controllertyp                        |
|---------------------|--------------------------------------|
| Windows Server 2003 | LSI Logic Parallel                   |
| Windows Server 2008 | LSI Logic SAS und VMware Paravirtual |

- 10 Klicken Sie auf OK.
- 11 Erweitern Sie im Dialogfeld Neue virtuelle Maschine Einstellungen bearbeiten die Option SCSI-Controller und wählen Sie das Dropdown-Menü Gemeinsame Verwendung des SCSI-Busses aus. Legen Sie die gemeinsame Verwendung des SCSI-Busses auf Virtuell und klicken Sie auf OK.

## Installieren des Microsoft Cluster Service

Nur bei Windows Server 2003-Betriebssystemen: Nachdem Sie den ersten und zweiten Knoten eingerichtet haben, müssen Sie Microsoft Cluster Service konfigurieren.

Weitere Informationen hierzu finden Sie auf der Microsoft-Website in der Dokumentation über das Erstellen und Konfigurieren von Serverclustern.

In komplexen Speicherlösungen, z. B. FC Switched Fabric, kann eine Speichereinheit auf jedem Computer im Cluster eine andere Identität (Ziel-ID oder Raw-Festplatten-ID) haben. Obwohl dies eine gültige Speicherkonfiguration ist, verursacht sie ein Problem, wenn Sie dem Cluster einen Knoten hinzufügen möchten.

Mithilfe des folgenden Vorgangs vermeiden Sie Identitätsprobleme, wenn Sie Cluster mit Windows 2003 verwenden.

- Klicken Sie im Dienstprogramm Microsoft Cluster Administrator auf der Seite "Select Computer" (Computer auswählen) auf Advanced (Erweitert), um die Speichervalidierungsheuristik zu deaktivieren.
- 2 Wählen Sie unter Advanced (Erweitert) die Mindestkonfigurationsoption und klicken Sie auf OK.

Microsoft Cluster Service sollte nach der Installation in der virtuellen Maschine normal funktionieren.

## Erstellen von zusätzlichen physisch-virtuellen Paaren

Wenn Sie über zusätzliche physische Maschinen verfügen, können Sie für jede davon zusätzliche Cluster erstellen.

- 1 Erstellen Sie auf dem ESXi-Host eine zusätzliche virtuelle Maschine für die physische Maschine.
- 2 Erstellen Sie ein Cluster aus der physischen Maschine und der neuen virtuellen Maschine.

## Verwenden von MSCS in einer vSphere HA- und vSphere DRS-Umgebung

Wenn Sie MSCS in einer vSphere High Availability-Umgebung (vSphere HA) oder einer vSphere Distributed Resource Scheduler-Umgebung (DRS) verwenden, müssen Sie Ihre Hosts und virtuellen Maschinen für die Verwendung bestimmter Einstellungen konfigurieren. Alle Hosts, auf denen virtuelle MSCS-Maschinen ausgeführt werden, müssen von einem vCenter Server-System verwaltet werden.

vSphere umfasst vMotion-Unterstützung für virtuelle Maschinen in einem MSCS-Cluster.

## Aktivieren von vSphere HA und vSphere DRS in einem Cluster (MSCS)

Alle Hosts, auf denen virtuelle MSCS-Maschinen ausgeführt werden, können Bestandteil eines vCenter Server-Clusters sein, in dem sowohl vSphere HA als auch vSphere DRS aktiviert ist. Sie können im Dialogfeld "Clustereinstellungen" vSphere HA und vSphere DRS aktivieren.

#### Verfahren

- 1 Navigieren Sie zum Cluster im vSphere Client.
- 2 Klicken Sie auf Konfigurieren.
- 3 Wählen Sie unter DienstevSphere DRS aus und klicken Sie auf Bearbeiten.
- 4 Aktivieren Sie die Kontrollkästchen vSphere DRS einschalten und vSphere HA einschalten.
- 5 Klicken Sie auf OK.

## Erstellen von VM-VM-Affinitätsregeln für virtuelle MSCS-Maschinen

Sie müssen für virtuelle MSCS-Maschinen in einem Cluster VM-VM-Affinitäts- oder -Anti-Affinitätsregeln erstellen. VM-VM-Affinitätsregeln geben die virtuellen Maschinen an, die auf demselben Host zusammengehalten werden sollen (z. B. ein Cluster von virtuellen MSCS-Maschinen auf einem physischen Host). VM-VM-Anti-Affinitätsregeln geben die virtuellen Maschinen an, die immer auf anderen physischen Hosts voneinander getrennt gehalten werden sollen (z. B. ein Cluster von virtuellen Maschinen an, die immer auf anderen physischen Hosts voneinander getrennt gehalten werden sollen (z. B. ein Cluster von virtuellen MSCS-Maschinen an, die immer auf anderen physischen Hosts voneinander getrennt gehalten werden sollen (z. B. ein Cluster von virtuellen MSCS-Maschinen über physische Hosts hinweg).

Verwenden Sie für einen Cluster von virtuellen Maschinen auf einem physischen Host Affinitätsregeln. Verwenden Sie für einen Cluster von virtuellen Maschinen über physische Hosts hinweg Anti-Affinitätsregeln.

**Hinweis** vMotion wird nur für VM-Cluster mit Passthrough-RDMs, die sich über mehrere physische Hosts erstrecken, unterstützt. Bei Clustern von virtuellen Maschinen auf einem einzigen physischen Hosts und VM-Clustern mit Nicht-Passthrough-RDMs, die sich über mehrere physische Hosts erstrecken, wird vMotion nicht unterstützt.

#### Verfahren

- 1 Navigieren Sie zum Cluster im vSphere Client.
- 2 Klicken Sie auf Konfigurieren.
- 3 Klicken Sie unter Konfiguration auf VM/Host-Regeln.
- 4 Klicken Sie auf Hinzufügen.
- 5 Geben Sie in das Dialogfeld VM/Host-Regel erstellen einen Namen für die Regel ein.
- 6 Wählen Sie im Dropdown-Menü **Typ** eine Regel aus.
  - Wählen Sie für einen Cluster von virtuellen Maschinen auf einem physischen Host Virtuelle Maschinen zusammenhalten.
  - Wählen Sie für einen Cluster von virtuellen Maschinen über mehrere physische Hosts hinweg Separate virtuelle Maschinen.
- 7 Klicken Sie auf Hinzufügen.
- 8 Wählen Sie die zwei virtuellen Maschinen aus, auf die die Regel angewendet werden soll, und klicken Sie auf **OK**.
- 9 Klicken Sie auf OK.

## Aktivieren der strengen Einhaltung der Affinitätsregeln (MSCS)

Legen Sie eine erweiterte Option für vSphere DRS fest, um sicherzustellen, dass die Affinitäts- und Anti-Affinitätsregeln streng eingehalten werden. Durch das Festlegen der erweiterten Option "ForceAffinePoweron" auf 1 wird die strenge Einhaltung der von Ihnen erstellen Affinitäts- und Anti-Affinitätsregeln aktiviert.

- 1 Navigieren Sie zum Cluster im vSphere Client.
- 2 Klicken Sie auf Konfigurieren.
- 3 Wählen Sie unter DienstevSphere DRS aus und klicken Sie auf Bearbeiten.
- 4 Erweitern Sie Erweiterte Optionen und klicken Sie auf Hinzufügen.

- 5 Geben Sie in der Spalte "Option" ForceAffinePoweron ein.
- 6 Geben Sie in der Spalte "Wert" 1 ein.
- 7 Klicken Sie auf OK.

## Einstellen der DRS-Automatisierungsebene für virtuelle MSCS-Maschinen

Sie müssen die Automatisierungsebene aller virtuellen Maschinen in einem MSCS-Cluster auf "Teilautomatisiert" einstellen. Wenn Sie die vSphere DRS-Automatisierungsebene für die virtuelle Maschine auf "Teilautomatisiert" festlegen, führt vCenter Server beim Einschalten eine anfängliche Platzierung der virtuellen Maschinen durch und gibt Migrationsempfehlungen für sie.

#### Verfahren

- 1 Navigieren Sie zum Cluster im vSphere Client.
- 2 Klicken Sie auf Konfigurieren.
- 3 Wählen Sie unter DienstevSphere DRS aus und klicken Sie auf Bearbeiten.
- 4 Erweitern Sie "DRS-Automatisierung", wählen Sie unter "VM-Automatisierung" das Kontrollkästchen Individuelle Automatisierungsebenen von virtuellen Maschinen und klicken Sie auf OK.
- 5 Wählen Sie unter Konfiguration die Option VM-Außerkraftsetzungen aus und klicken Sie auf Hinzufügen.
- 6 Klicken Sie auf die Schaltfläche +, wählen Sie die virtuellen MSCS-Maschinen im Cluster und klicken Sie auf OK.
- 7 Klicken Sie auf das Dropdown-Menü "Automatisierungsebene" und wählen Sie Teilautomatisiert.
- 8 Klicken Sie auf OK.

**Hinweis** VMware empfiehlt für virtuelle MSCS-Maschinen den teilweise automatisierten Modus, aber es gibt keine technische Einschränkung, die eine vollständige Automatisierung der virtuellen MSCS-Maschinen verhindern würde. Wenn Sie die voll automatisierte Einstellung bevorzugen, achten Sie darauf, den Migrationsschwellenwert an den Workload der virtuellen MSCS-Maschinen anzupassen.

## Verwenden von vSphere DRS-Gruppe und VM-Host-Affinitätsregeln mit virtuellen MSCS-Maschinen

Sie können zwei Arten von DRS-Gruppen einrichten: VM-DRS-Gruppen, die mindestens eine virtuelle Maschine enthalten, und Host-DRS-Gruppen, die mindestens einen Host enthalten. Eine VM-Host-Regel stellt eine Beziehung zwischen einer VM-DRS-Gruppe und einer Host-DRS-Gruppe her.

Sie müssen die VM-Host-Affinitätsregeln verwenden, weil vSphere HA VM-VM-Affinitätsregeln nicht beachtet. Dies bedeutet, wenn ein Host ausfällt, trennt vSphere HA möglicherweise virtuelle Maschinen in einem Cluster, die eigentlich zusammen bleiben sollten, oder vSphere HA platziert möglicherweise die virtuellen Maschinen in einem Cluster, die getrennt bleiben sollten, auf demselben Host. Sie können dieses Problem vermeiden, indem Sie DRS-Gruppen einrichten und VM-Host-Affinitätsregeln verwenden, die von vSphere HA eingehalten werden.

Bei einem Cluster virtueller Maschinen auf einem physischen Host müssen sich alle virtuellen MSCS-Maschinen in derselben VM-DRS-Gruppe befinden und mit derselben Host-DRS-Gruppe mit der Affinitätsregel "Muss auf Hosts in der Gruppe ausgeführt werden" verbunden sein.

Für einen Cluster oder virtuelle Maschinen auf verschiedenen physischen Hosts müssen sich alle virtuellen MSCS-Maschinen in der gleichen VM-DRS-Gruppe befinden, und alle Hosts müssen sich in der gleichen Host-DRS-Gruppe befinden. Die VM- und Host-DRS-Gruppen müssen in der Affinitätsregel "Muss auf Hosts in Gruppe ausgeführt werden" verknüpft sein.

**Vorsicht** Beschränken Sie die Anzahl der Hosts auf zwei, wenn Sie die Regeln für Host-DRS-Gruppen für ein Cluster virtueller Maschinen auf einem physischen Host definieren. (Dies gilt nicht für Cluster virtueller Maschinen über physische Hosts hinweg.) Da vSphere HA VM-VM-Affinitätsregeln nicht beachtet, können sich virtuelle Maschinen in der Konfiguration bei einer vSphere HA-Wiederherstellung nach einem Hostausfall über mehrere Hosts verteilen, wenn mehr als zwei Hosts von einer Host-DRS-Gruppen Gruppenregel betroffen sind.

### Erstellen einer virtuellen Maschine der DRS-Gruppe (MSCS)

Bevor Sie eine VM-Host-Affinitätsregel erstellen können, müssen Sie zuerst die Host-DRS-Gruppe und die VM-DRS-Gruppe erstellen, für die die Regel gelten soll.

Erstellen Sie sowohl für Cluster virtueller Maschinen auf einem einzigen physischen Host (CIB) als auch für Cluster virtueller Maschinen, die sich über mehrere physische Hosts erstrecken (CAB), eine VM-DRS-Gruppe, die alle virtuellen MSCS-Maschinen enthält. Beispielsweise kann VMGroup\_1 die Maschinen MSCS\_VM\_2 bis MSCS\_VM\_5 enthalten.

- 1 Navigieren Sie zum Cluster im vSphere Client.
- 2 Klicken Sie auf Konfigurieren.
- 3 Wählen Sie unter KonfigurationVM/Host-Gruppen aus und klicken Sie auf Hinzufügen.
- 4 Geben Sie im Dialogfeld VM/Host-Gruppe erstellen einen Namen für die Gruppe ein.
- 5 Wählen Sie VM-Gruppe aus dem Dropdown-Feld Typ aus und klicken Sie auf Hinzufügen.
- Klicken Sie auf das Kontrollkästchen neben einer virtuellen Maschine, um diese hinzuzufügen.
   Wiederholen Sie diesen Vorgang, bis alle gewünschten virtuellen Maschinen hinzugefügt wurden.
  - Fügen Sie für einen Cluster virtueller Maschinen auf einem physischen Host alle virtuellen MSCS-Maschinen zu einer Gruppe hinzu.

- Fügen Sie für einen Cluster virtueller Maschinen, der sich über mehrere physische Hosts erstreckt, alle virtuellen MSCS-Maschinen zu einer Gruppe hinzu.
- 7 Klicken Sie auf OK.

### Erstellen einer Host-DRS-Gruppe (MSCS)

Bevor Sie eine VM-Host-Affinitätsregel erstellen können, müssen Sie zuerst die Host-DRS-Gruppe und die VM-DRS-Gruppe erstellen, für die die Regel gelten soll.

Erstellen Sie für einen Cluster virtueller Maschinen auf einem physischem Host eine Host-DRS-Gruppe, die beide ESXi-Hosts enthält. Beispielsweise kann HostGroup\_1 die Hosts ESXi\_HOST\_1 und ESXi\_HOST\_2 enthalten.

Erstellen Sie für einen Cluster virtueller Maschinen auf physischen Hosts eine Host-DRS-Gruppe, die alle ESXi-Hosts enthält. Beispielsweise enthält HostGroup\_1 ESXi\_HOST\_1 mit MSCS\_VM\_1, ESXi\_HOST\_2 mit MSCS\_VM\_2 (...) ESXi\_HOST\_5 mit MSCS\_VM\_5 und ESXi\_HOST\_6 als einen Standby-Host.

#### Verfahren

- 1 Navigieren Sie zum Cluster im vSphere Client.
- 2 Klicken Sie auf Konfigurieren.
- 3 Wählen Sie unter KonfigurationVM/Host-Gruppen aus und klicken Sie auf Hinzufügen.
- 4 Geben Sie im Dialogfeld VM/Host-Gruppe erstellen einen Namen f
  ür die Gruppe ein (z. B. Hostgruppe\_1).
- 5 Wählen Sie Hostgruppe aus dem Dropdown-Feld Typ aus und klicken Sie auf Hinzufügen.
- 6 Klicken Sie auf das Kontrollkästchen neben einem Host, um ihn hinzuzufügen. Wiederholen Sie diesen Vorgang, bis alle gewünschten Hosts hinzugefügt wurden.
- 7 Klicken Sie auf OK.

### Einrichten von VM-Host-Affinitätsregeln für DRS-Gruppen (MSCS)

Sie erstellen VM-Host-Affinitätsregeln, um festzulegen, ob die Mitglieder einer ausgewählten VM-DRS-Gruppe auf den Mitgliedern einer bestimmten Host-DRS-Gruppe ausgeführt werden können.

#### Voraussetzungen

Erstellen Sie VM-DRS-Gruppen, die eine oder mehrere virtuelle MSCS-Maschinen enthalten, wie unter Erstellen einer virtuellen Maschine der DRS-Gruppe (MSCS) beschrieben.

Erstellen Sie Host-DRS-Gruppen, die einen oder mehrere ESXi-Hosts enthalten, wie unter Erstellen einer Host-DRS-Gruppe (MSCS) beschrieben.

#### Verfahren

1 Navigieren Sie zum Cluster im vSphere Client.

- 2 Klicken Sie auf Konfigurieren.
- 3 Wählen Sie unter KonfigurationVM/Host-Regeln aus und klicken Sie auf Hinzufügen.
- 4 Geben Sie in das Dialogfeld VM/Host-Regel erstellen einen Namen für die Regel ein.
- 5 Wählen Sie im Menü Typ die Option Virtuelle Maschinen zu Hosts aus.
- **6** Wählen Sie die VM-DRS-Gruppe und die Host-DRS-Gruppe aus, auf die die Regel angewendet werden soll.

Wählen Sie beispielsweise VMGroup\_1 und HostGroup\_1 aus.

- 7 Wählen Sie Muss auf Hosts in Gruppe ausgeführt werden.
- 8 Klicken Sie auf **OK**.

# 6

## vSphere MSCS Setup-Checkliste

Wenn Sie MSCS auf ESXi einrichten, finden Sie in den Checklisten Informationen zum Konfigurieren Ihrer Umgebung entsprechend den Anforderungen. Sie können die Checklisten auch verwenden, um sicherzustellen, dass Ihr Setup die Anforderungen erfüllt, wenn Sie technischen Support benötigen.

## Anforderungen für Festplatten in einem Cluster

Jeder Festplattentyp in einem Cluster hat seine eigenen Anforderungen, je nachdem, ob er sich in einem Cluster mit einem oder mehreren Hosts befindet.

| Komponente                                                                              | Cluster auf einem einzelnen Host                                                                                                    | Cluster auf mehreren Hosts                                                                                                    |
|-----------------------------------------------------------------------------------------|----------------------------------------------------------------------------------------------------|----------------------------------------------------------------------------------------------------|
| Virtuelle Festplatten (.vmdk) in<br>Clustern                                            | Die gemeinsame Verwendung von<br>SCSI-Bus muss auf "Virtuell" festgelegt<br>sein.                                                                                              | Nicht unterstützt.                                                                                                    |
| Festplatten in Clustern, virtueller<br>Kompatibilitätsmodus (Nicht-<br>Passthrough-RDM) | Der Gerätetyp muss auf den virtuellen<br>Kompatibilitätsmodus festgelegt sein.<br>Die gemeinsame Verwendung des<br>SCSI-Busses muss auf "Virtueller<br>Modus" festgelegt sein. | Der Gerätetyp muss für systemübergreifende<br>Cluster auf den virtuellen Kompatibilitätsmodus<br>festgelegt sein, aber nicht für Standby-Host-<br>Cluster oder systemübergreifende Cluster unter<br>Windows Server 2008. |
|                                                                                         | Eine einzelne, gemeinsam genutzte<br>RDM-Zuordnungsdatei ist für jede<br>Festplatte im Cluster erforderlich.                                                                   | Die gemeinsame Verwendung von SCSI-Bus<br>muss auf Physisch festgelegt sein.                                                                                                    |
|                                                                                         |                                                                                                    | Erfordert eine einzelne, gemeinsam genutzte<br>RDM-Zuordnungsdatei ist für jede Festplatte im<br>Cluster.                                                                                                    |
|                                                                                         |                                                                                                    | Weitere Informationen dazu, wie Sie das Gerät auf<br>für MSCS-VMs verwendeten RDM-LUNs als<br>dauerhaft reserviert kennzeichnen, finden Sie in<br>dem VMware-Knowledgebase-Artikel http://<br>kb.vmware.com/kb/1016106.  |
|                                                                                         |                                                                                                    | Diese Konfiguration wird nur auf Windows Server<br>2008 oder höher unterstützt. Diese Konfiguration<br>ist nur auf Windows Server 2003 gültig.                                                                           |

| Tabelle 0 <sup>-1</sup> . Alloi del digen fui i estplatten il elleni Ciuste | Tabelle 6-1. | Anforderungen | für Fe | estplatten | in | einem | Cluster |
|-----------------------------------------------------------------------------|--------------|---------------|--------|------------|----|-------|---------|
|-----------------------------------------------------------------------------|--------------|---------------|--------|------------|----|-------|---------|

| Komponente                                                                                 | Cluster auf einem einzelnen Host                                                                                                    | Cluster auf mehreren Hosts                                                                                    |  |
|--------------------------------------------------------------------------------------------|----------------------------------------------------------------------------------------------------|----------------------------------------------------------------------------------------------------|--|
| Festplatten in Clustern, physischer<br>Kompatibilitätsmodus<br>(Passthrough-RDM)           | Nicht unterstützt.                                                                                                    | Der Gerätetyp muss bei der Erstellung der<br>Festplatte als Kompatibilitätsmodus Physisch<br>festgelegt sein. |  |
|                                                                                            |                                                                                                    | Die gemeinsame Verwendung von SCSI-Bus<br>muss auf Physisch (Standard) festgelegt sein.                       |  |
|                                                                                            |                                                                                                    | Eine einzelne, gemeinsam genutzte RDM-<br>Zuordnungsdatei ist für jede Festplatte im Cluster<br>erforderlich. |  |
| Festplatten in Clustern, physischer<br>Kompatibilitätsmodus<br>(gemeinsamer VVol-Speicher) | Nicht unterstützt                                                                                                    | Die gemeinsame Verwendung von SCSI-Bus<br>muss auf Physisch festgelegt sein.                                  |  |
| Alle Typen                                                                                 | Alle Clusterknoten müssen dieselbe Ziel-ID (auf dem virtuellen SCSI-Adapter) für dieselbe<br>Festplatte in Clustern verwenden.<br>Ein separater virtueller Adapter muss für Festplatten in Clustern verwendet werden. |                                                                                                    |  |

Tabelle 6-1. Anforderungen für Festplatten in einem Cluster (Fortsetzung)

## Andere Anforderungen und Empfehlungen

In der folgenden Tabelle werden die Komponenten in Ihrer Umgebung aufgelistet, die Anforderungen an Optionen oder Einstellungen stellen.

| Komponente         | Anforderung                                                                                                    |  |  |  |  |
|--------------------|----------------------------------------------------------------------------------------------------|--|--|--|--|
| Festplatte         | Wenn Sie das Startlaufwerk auf eine virtuelle Festplatte legen, wählen Sie bei der Festplattenbereitstellung <b>Thick-Provision</b> .                                                                                                    |  |  |  |  |
|                    | Die einzigen Festplatten, die Sie nicht mit der Option Thick Provision erstellen sollten, sind RDM-Dateien (sowohl im physischen als auch im virtuellen Kompatibilitätsmodus).                                                                                                    |  |  |  |  |
| Windows            | Verwendung:                                                                                                    |  |  |  |  |
|                    | <ul> <li>Windows Server 2003 SP1 (32-Bit/64-Bit)</li> </ul>                                                                                                    |  |  |  |  |
|                    | <ul> <li>Windows Server 2003 SP2 (32-Bit/64-Bit)</li> </ul>                                                                                                    |  |  |  |  |
|                    | <ul> <li>Windows Server 2003 R2 (32-Bit/64-Bit)</li> </ul>                                                                                                    |  |  |  |  |
|                    | <ul> <li>Windows Server 2003 R2 SP1 (32-Bit/64-Bit)</li> </ul>                                                                                                    |  |  |  |  |
|                    | <ul> <li>Windows Server 2003 R2 SP2 (32-Bit/64-Bit)</li> </ul>                                                                                                    |  |  |  |  |
|                    | <ul> <li>Windows Server 2008 SP1 (32-Bit/64-Bit)</li> </ul>                                                                                                    |  |  |  |  |
|                    | <ul> <li>Windows Server 2008 SP2 (32-Bit/64-Bit)</li> </ul>                                                                                                    |  |  |  |  |
|                    | <ul> <li>Windows Server 2008 R2 (64 Bit)</li> </ul>                                                                                                    |  |  |  |  |
|                    | <ul> <li>Windows Server 2008 R2 SP1 (32-Bit/64-Bit)</li> </ul>                                                                                                    |  |  |  |  |
|                    | Windows Server 2012                                                                                                    |  |  |  |  |
|                    | Windows Server 2012 R2                                                                                                    |  |  |  |  |
|                    | Für Windows Server 2003 SP1 und SP2 verwenden Sie nur zwei Clusterknoten.                                                                                                    |  |  |  |  |
|                    | Für Windows Server 2008 SP2 und höher können Sie bis zu fünf Clusterknoten verwenden.                                                                                                    |  |  |  |  |
|                    | Die E/A-Zeitüberschreitung der Festplatte beträgt 60 Sekunden oder mehr (HKEY_LOCAL_MACHINE\System<br>\CurrentControlSet\Services\Disk\TimeOutValue).                                                                                                    |  |  |  |  |
|                    | <b>Hinweis</b> Wenn Sie den Cluster neu erstellen, wird dieser Wert möglicherweise auf den Standardwert zurückgesetzt, sodass Sie ihn erneut ändern müssen.                                                                                                    |  |  |  |  |
|                    | Der Clusterdienst muss automatisch neu starten, wenn ein Fehler auftritt (erstes, zweites und die folgenden Male).                                                                                                    |  |  |  |  |
| ESXi-Konfiguration | Achten Sie darauf, dass der Arbeitsspeicher nicht überbelegt wird. Legen Sie die Option<br><b>Arbeitsspeicherreservierung</b> (Mindestmenge an Arbeitsspeicher) auf dieselbe Arbeitsspeichermenge fest,<br>die der virtuellen Maschine zugeteilt ist.                                                                                                    |  |  |  |  |
|                    | Wenn Sie den Arbeitsspeicher überbelegen müssen, muss die Auslagerungsdatei lokal gespeichert sein, nicht auf dem SAN.                                                                                                    |  |  |  |  |
|                    | ESXi 5.0 verwendet eine andere Technik, um festzulegen, ob Raw Device Mapped (RDM) LUNs für MSCS-<br>Clustergeräte verwendet werden, indem eine Konfigurationsmarkierung eingeführt wird, mit der jedes Gerät<br>als "Dauerhaft reserviert" festgelegt wird, das an einem MSCS-Cluster teilnimmt. Verwenden Sie für ESXi-<br>Hosts, die passive MSCS-Knoten mit RDM-LUNs hosten, folgenden esxcli-Befehl, um das Gerät als<br>dauerhaft reserviert zu kennzeichnen: |  |  |  |  |
|                    | esxcli storage core device setconfig –a <naa.id> ––perennially–reserved=true. Weitere Informationen finden Sie im Knowledgebase-Artikel KB 1016106.</naa.id>                                                                                                    |  |  |  |  |
| Multipathing       | Kontaktieren Sie Ihren Multipathing-Softwareanbieter, wenn Sie Informationen und Unterstützung für Nicht-<br>VMware-Multipathing-Software in vSphere benötigen.                                                                                                    |  |  |  |  |

Tabelle 6-2. Andere Anforderungen und Empfehlungen für das Erstellen von Clustern

## Erforderliche Informationen für den technischen Support

In der folgenden Tabelle werden die Dateien und Einstellungen aufgelistet, die Sie erfassen müssen, wenn Sie technischen Support benötigen. Der technische Support verwendet diese Dateien und Einstellungen, um Clusterprobleme zu analysieren.

**Hinweis** Stellen Sie sicher, dass Ihr Setup mit den Checklisten in Tabelle 6-1. Anforderungen für Festplatten in einem Cluster und Tabelle 6-2. Andere Anforderungen und Empfehlungen für das Erstellen von Clustern übereinstimmt, bevor Sie den technischen Support kontaktieren.

| Datei oder Information                                                                                     | Beschreibung oder Speicherort                                                                                                    |
|----------------------------------------------------------------------------------------------------|----------------------------------------------------------------------------------------------------|
| vm-support tarball                                                                                         | Enthält das VMkernel-Protokoll, die Konfigurationsdateien und Protokolle der virtuellen Maschine usw.                                                 |
| Anwendungs- und Systemereignisprotokolle aller virtuellen<br>Maschinen mit dem Problem                     |                                                                                                    |
| Clusterprotokoll aller virtuellen Maschinen mit dem Problem                                                | %ClusterLog%, das in der Regel auf %SystemRoot%\cluster<br>\cluster.log festgelegt ist.                                                               |
| E/A-Zeitüberschreitung der Festplatte                                                                      | HKEY_LOCAL_MACHINE\System\CurrentControlSet<br>\Services\Disk\TimeOutValue                                                                            |
| Anzeigenamen für den vSphere Client und Windows NetBIOS-<br>Namen der virtuellen Maschinen mit dem Problem |                                                                                                    |
| Datum und Uhrzeit, zu der das Problem auftrat.                                                             |                                                                                                    |
| SAN-Konfiguration des ESXi-Systems                                                                         | Einzelheiten zu LUNs, Pfaden und Adaptern.                                                                                                    |
| (Optional) Arbeitsspeicher-Dump der virtuellen Maschine                                                    | Erforderlich, wenn das Gastbetriebssystem einer virtuellen<br>Maschine fehlschlägt (ein blauer Bildschirm mit einer<br>Fehlermeldung wird angezeigt). |

| Tabelle 6-3 | . Informationen, | die der | technische | Support | benötigt |
|-------------|------------------|---------|------------|---------|----------|
|-------------|------------------|---------|------------|---------|----------|